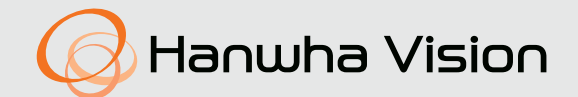

# CÂMARA DE REDE Manual do usuário

QNV-C8013R/QNV-C8023R QND-C8013R/QND-C8023R QNO-C8013R/QNO-C8023R

CE

## Câmara de rede

Manual do usuário

#### **Direitos autorais**

©2024 Hanwha Vision Co., Ltd. Todos os direitos reservados.

#### Marca comercial

Cada uma das marcas aqui incluídas se encontram registradas. O nome deste produto e as outras marcas registadas mencionadas neste manual são marcas registradas de sua respetiva companhia.

#### Restrição

Os direitos autorais em este documentos são reservados. Em nenhuma circunstância poderá o mesmo ser reproduzido, distribuído ou alterado, no todo ou em parte, sem autorização formal.

#### Renúncia

A Hanuha Vision esforça-se ao máximo para verificar a integridade e exatidão do conteúdo deste documento, mas nenhuma garantia formal deve ser fornecida. O uso deste documento e dos resultados subseqüentes deve ser inteiramente responsabilidade do usuário. A Hanuha Vision reserva-se o direito de alterar o conteúdo deste documento sem aviso prévio.

#### ※ Design e especificações estão sujeitos a alterações sem aviso prévio.

X O ID inicial de administrador é "admin" e a senha deverá ser definida ao fazer o logon pela primeira vez.

Por favor, mude sua senha a cada três meses para proteger suas informações pessoais de forma segura e para evitar os prejuízos causados pelo roubo de informação.

Repare, por favor, que a segurança e quaisquer outros problemas causados pelo mau gerenciamento de senhas é da responsabilidade do usuário.

## INSTRUÇÕES IMPORTANTES DE SEGURANÇA

- 1. Leia estas instruções.
- 2. Guarde estas instruções.
- 3. Preste atenção a todos os avisos.
- 4. Siga todas as instruções.
- 5. Não utilize este leitor próximo à água.
- Limpe a área contaminada na superfície do produto com um pano macio e seco ou úmido. (Não use detergentes ou produtos cosméticos que contenham álcool, solventes, tensoativos ou componentes de óleo pois eles podem deformar ou causar danos no produto.)
- 7. Não bloqueie as aberturas de ventilação. Instale de acordo com as instruções do fabricante.
- Não o instale perto de fontes de calor, como radiadores, sistemas de aquecimento ou outros aparelhos que produzam calor, (incluindo amplificadores).
- 9. O plugue polarizado ou de aterramento desempenha uma importante função de segurança. Um plugue polarizado contém duas lâminas com uma mais larga do que a outra. Um plugue do tipo-terra contém duas lâminas e um terceiro pino de aterramento. A lâmina larga ou o terceiro pino são fornecidos para sua segurança. Se o plugue fornecido não encaixar na tomada, chame um eletricista para trocar a tomada inadequada.
- 10. O cabo de alimentação deve ser posicionado de maneira que não seja deformado nem comprimido, especialmente nos plugues, em tomadas elétricas e nos pontos de saída do leitor.
- 11. Utilize apenas conexões / acessórios especificados pelo fabricante.
- 12. Utilize apenas carrinhos, bases, tripés, suportes ou mesas especificados pelo fabricante ou vendidos com o leitor. Ao utilizar um carrinho, tenha cuidado ao deslocá-lo com o leitor, para evitar ferimentos caso tombem.

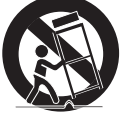

- Desligue este leitor da tomada durante tempestades com raios ou quando não for utilizálo por um longo período.
- 14. Todos os serviços de manutenção devem ser executados por técnicos qualificados. A manutenção será necessária quando o leitor for danificado de alguma forma, como danos ao cabo de alimentação ou plugue, derramamento de líquidos ou queda de objetos sobre o leitor, exposição à chuva ou umidade, mau funcionamento ou queda.
- 15. Este produto deve ser fornecido com uma fonte de alimentação certificada pela UL, identificada como "Classe 2" ou "LPS" ou "PS2" e classificada como PoE (48Vdc), 0,17A.
- 16. Este produto tem o objetivo de ser fornecido com energia de isolamento.
- 17. Se você usar força excessiva ao instalar o produto, a câmera pode ficar danificada e avariada. Você pode danificar o produtos ao instalá-lo à força, usando ferramentas incompatíveis.
- 18. Não instale o produto em um local onde existem ou podem ser geradas substâncias químicas ou névoa de óleo. Como os óleos comestíveis como óleo de soja podem danificar ou deformar o produto, não instale o produto na cozinha ou perto da mesa da cozinha. Isso pode danificar o produto.
- 19. Ao instalar o produto, tenha cuidado para não permitir que a superfície do produto seja manchada com alguma substância química.
  - Alguns solventes químicos tais como purificadores ou adesivos podem causar danos na superfície do produto.
- 20. Se você instalar/desmontar o produto de uma forma que não a recomendada, as funções de produção/ desempenho não podem ser garantidas. Instale o produto consultando "Instalação e conexão" no manual do usuário.

- 21. Instalar ou usar o produto na água pode causar danos sérios no produto.
- 22. Apesar de uma rápida mudança de temperatura poder causar congelamento dentro da caixa, não haverá nenhum problema com o vídeo.
- 23. A temperatura de operação dos produtos QND-C8013R/QND-C8023R é de -10°C a +45°C (14°F ~ +113°F).
- 24. A temperatura de operação dos produtos QNV-C8013R/QNV-C8023R/QNO-C8013R/QNO-C8023R é de -30°C a +55°C (-22°F ~ +131°F).

## AVISO

PARA REDUZIR O RISCO DE INCÊNDIO OU CHOQUE ELÉTRICO, NÃO EXPONHA ESTE PRODUTO À CHUVA OU UMIDADE. NÃO INSIRA OBJETOS METÁLICOS PELAS GRADES DE VENTILAÇÃO OU POR OUTROS ORIFÍCIOS NO EQUIPAMENTO.

O aparelho não deve ser exposto a goteiras ou respingos e não deve servir de base para recipientes com líquido, como vasos.

Para evitar ferimentos, este aparelho deve ser conectado com firmeza à parede/teto de acordo com as instruções de instalação.

## CUIDADO

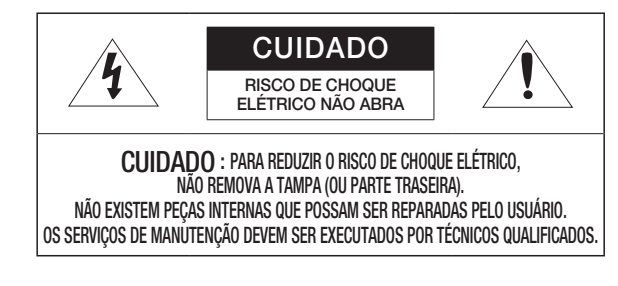

## EXPLICAÇÃO DOS SÍMBOLOS GRÁFICOS

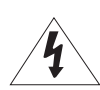

O raio com uma seta na ponta dentro de um triângulo eqüilátero destina-se a alertar o usuário sobre a presença de "tensão perigosa" dentro da caixa do produto, cuja grandeza talvez seja suficiente para constituir risco de choque elétrico nas pessoas.

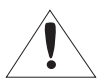

O ponto de exclamação dentro de um triângulo eqüilátero tem o objetivo de alertar o usuário sobre a presença de importantes instruções de operação e manutenção (serviço) na literatura que acompanha o produto.

## Construção de Classe I

Um aparelho com construção de CLASSE I deve ser conectado a uma tomada elétrica com uma conexão de terra para proteção.

## Bateria

As baterias(a unidade da bateria ou baterias instaladas) não devem ser expostas a calor excessivo, como luz do sol, fogo ou situações semelhantes.

A bateria não pode ser substituída.

Proibição de abuso da bateria

- Não instale e utilize o tipo incorreto de bateria.
- Não deixe a bateria em um local que possa esmagá-la ou cortá-la, pois pode explodir.
- Não deixe a bateria em um ambiente com altas temperaturas.
- Não deixe a bateria em um ambiente de baixa pressão.

## Dispositivo de desconexão

Desconecte o plugue de fonte de alimentação do aparelho, se estiver com defeito. E chame um técnico de reparos em seu local.

Fora dos Estados Unidos, ele poderá ser usado; o código HAR com adaptações de uma agência aprovada é empregado.

## CUIDADO

Estas instruções de manutenção devem ser praticadas apenas pela equipe técnica qualificada. Para reduzir o risco de choque elétrico, não execute qualquer outra manutenção que não seja a contida nas instruções de operação, a menos que você seja qualificado para executá-la.

Use a energia de entrada apenas com uma câmera e outros dispositivos não devem estar conectados.

A porta Micro USB do produto é fornecido para instalação mais fácil e não é recomendado para finalidades de monitoramento.

Quando a caixa de um produto novo é aberta (ou durante o uso inicial do produto), pode haver acúmulo de umidade no vidro da câmera. A umidade acumulada desaparecerá naturalmente algumas horas após a câmera ser ligada.

Não aperte ou afrouxe aleatoriamente a válvula Gore.

O ITE deve ser conectado apenas para redes PoE sem roteamento para a planta exterior.

Leia as seguintes precauções recomendadas de segurança com atenção.

- Não coloque este aparelho em uma superfície irregular.
- Não o instale em uma superfície onde ficará exposto à luz direta do sul, perto de equipamentos que emitem calor ou áreas extremamente frias.
- Não coloque este aparelho próximo de materiais condutores.
- Não tente reparar pessoalmente este aparelho.
- Não coloque um copo de água sobre o produto.
- Não o instale perto de fontes magnéticas.
- Não bloqueie as aberturas de ventilação.
- Não coloque objetos pesados sobre o produto.
- Por favor, use luvas protetoras ao instalar/remover a câmera.
   A alta temperatura da superfície do produto pode causar queimaduras.

O Manual do Usuário é um guia contendo informações sobre como usar o produto.

O significado dos símbolos no manual é o seguinte.

- Referência: caso existam informações que ajudam a usar o produto
- Nota: caso exista qualquer possibilidade de ocorrerem danos ao produto e ao ser humano causados pelo não cumprimento das instruções
- % Leia este manual quanto aos itens de segurança antes de usar o produto e mantenha-o em local seguro.

Não garantimos a qualidade de produtos de terceiros (ex.: lentes, acessórios) comprados separadamente.

Em ambientes de instalação específicos, pode haver interferência em comunicações de rádio. Quando ocorrer interferência de ondas eletromagnéticas entre o produto e o dispositivo de comunicação de rádio, recomenda-se manter uma certa distância entre os dois ou alterar a direção da antena de recebimento.

#### INDHOLD

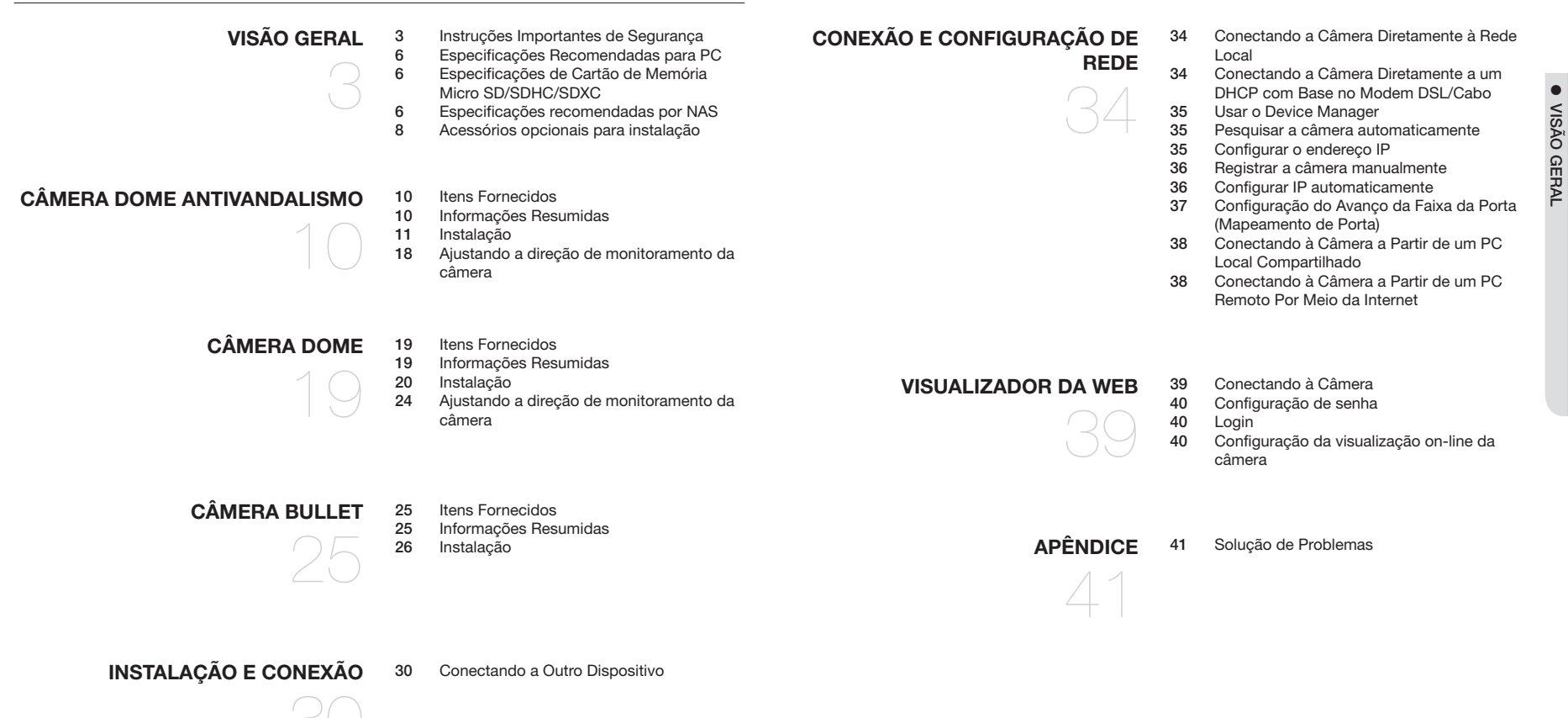

## ESPECIFICAÇÕES RECOMENDADAS PARA PC

- CPU : Intel(R) Core(TM) i7 3,4 GHz ou superior
- RAM : 8Gb ou superior
- Navegador recomendado: Chrome
- Navegadores suportados: Chrome, Safari, Firefox, MS Edge(chromium based)
- SO suportado : Windows, Mac, Linux, Android, iOS, Chrome
- Ambiente de verificação
   Windows 10: Google Chrome versão 80 ou posterior, Firefox versão 72 ou posterior, MS Edge versão 83 ou posterior
- Mac 10.13/14: Safari versão 11.0.1 ou posterior
- X O desempenho da reprodução de vídeo do Web Viewer depende do desempenho da CPU e GPU do usuário.

## ESPECIFICAÇÕES DE CARTÃO DE MEMÓRIA MICRO SD/SDHC/SDXC

- Capacidade recomendada: 16GB a 256GB (Tipo MLC recomendado)
- Fabricantes recomendados / tipo de produto:
- SanDisk / High Endurance, MAX ENDURANCE
- Western Digital / Purple QD101
- Transcend / High Endurance

## ESPECIFICAÇÕES RECOMENDADAS POR NAS

- Capacidade recomendada : É recomendado 200 GB ou superior.
- Para esta câmera, é recomendado o uso de um NAS com as seguintes especificações do fabricante.
   Produtos recomendados : QNAP NAS, Synology NAS

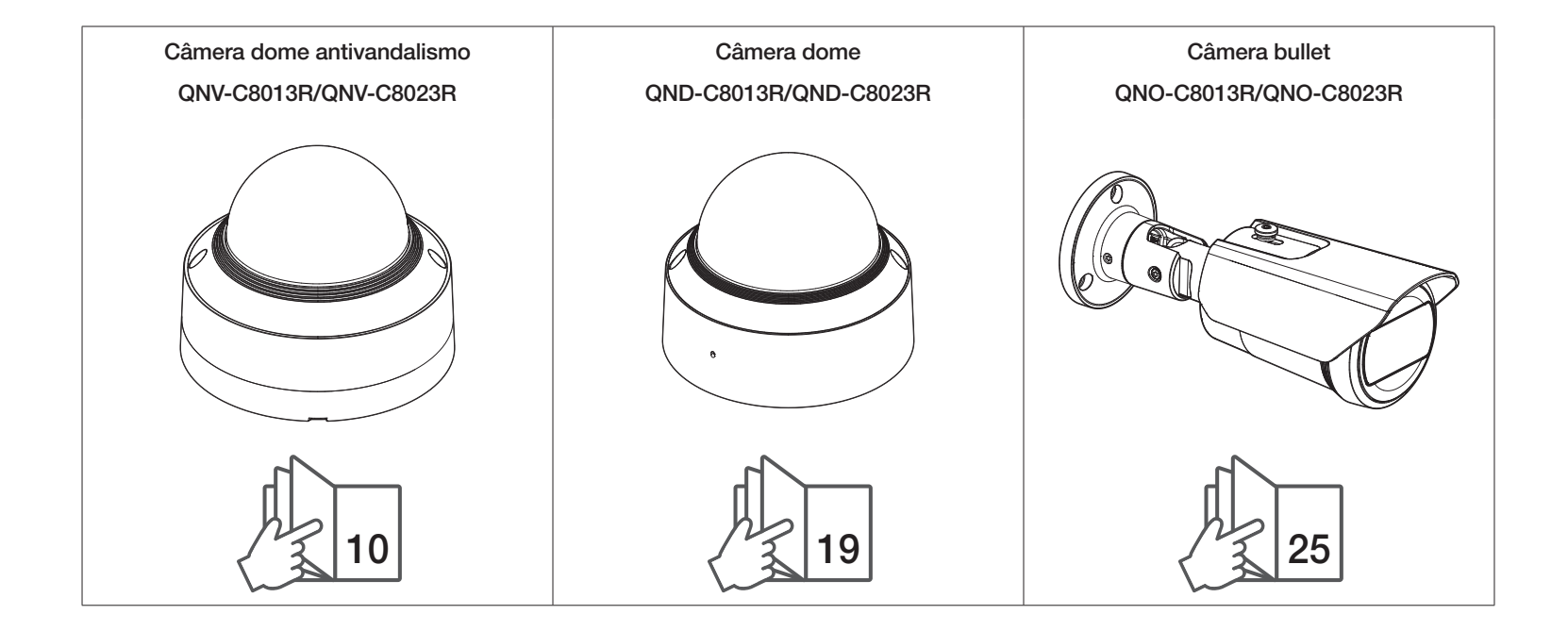

## ACESSÓRIOS OPCIONAIS PARA INSTALAÇÃO

Você pode comprar os acessórios opcionais apropriados que estão disponíveis.

| Nome do<br>modelo         | Suporte de parede e Suporte em poste                                                                                                    | Montagem suspensa | Montagem de haste<br>(Montagem direta) | Placa conjunta | Compartimento | Caixa traseira e<br>Suporte inclinável                                                | Cabo de áudio/alarme                |
|---------------------------|----------------------------------------------------------------------------------------------------|-------------------|----------------------------------------|----------------|---------------|---------------------------------------------------------------------------------------|-------------------------------------|
| QNV-C8013R/<br>QNV-C8023R | SBP-125WMW1<br>(Suporte de parede e poste interno)<br>SBP-250WMW<br>(Suporte de parede e poste)<br>SBP-250WMW<br>(Suporte de parede e poste)<br>*SBD-110GP1 necessári                                                     |                   |                                        |                | SHD-1200FW    | SBV-140BW<br>(Caixa traseira)                                                         | SPP-C7400<br>(Cabo de áudio/alarme) |
| QND-C8013R/<br>QND-C8023R | SBP-300WMW<br>(Montagem de parede)<br>*SBP-300PMW2 necessário para instalar<br>em poste<br>SBP-300PMW2<br>(Montagem de haste)<br>*SBP-300PMW2<br>(Montagem de haste)<br>*SBP-300PMW2 necessário para instalar<br>em poste | SBP-120HMW        | SBD-140PMW                             | SBD-110GP1     | SHD-1101FW    | SBV-140WW<br>(Caixa traseira à prova<br>d'água)<br>SBV-140TMW<br>(Suporte inclinável) | SPP-C7200<br>(Cabo do alarme)       |

| Nome do<br>modelo                                       | Suporte de parede e Supo                                     | rte em poste              | Montagem su                                                    | ispensa                                              | Montagem de haste<br>(Montagem direta)                | Placa conjunta       | Compartimento                                                                       | Caixa traseira e<br>Suporte inclinável | Cabo de áudio/alarme                                                  |
|---------------------------------------------------------|--------------------------------------------------------------|---------------------------|----------------------------------------------------------------|------------------------------------------------------|-------------------------------------------------------|----------------------|-------------------------------------------------------------------------------------|----------------------------------------|-----------------------------------------------------------------------|
| QNO-C8013R/<br>QNO-C8023R                               | -                                                            | -                         | -                                                              | *,                                                   | SBD-140PMW<br>SB0-090GP necessário<br>para instalação | SB0-090GP            | -                                                                                   | SB0-140BW                              | -                                                                     |
| Nome do<br>modelo                                       | Monta                                                        | Montage                   | em de teto                                                     |                                                      | Pecas individuais                                     |                      | Montagem de<br>canto                                                                | Montagem em parapeito                  | Armário                                                               |
| QNV-C8013R/<br>QNV-C8023R/<br>QND-C8013R/<br>QND-C8023R | SBP-300CMTW<br>(Telescópico) SBP-300CMTS<br>(Cabeça redonda) | SBP-300CMW1<br>SBP-900CMW | SB<br>SB<br>SB<br>SB<br>SB<br>SB<br>SB<br>SB<br>SB<br>SB<br>SB | BP-180CMB<br>BP-180CMS<br>beça redonda)<br>BP-140CMB | SBP-150CMP<br>SBP-300CMP<br>SBP-900CMP                | SBP-C15P<br>SBP-C15H | SBP-300KMW1                                                                         | SBP-300LMW<br>SBP-156LMW1              | SBP-300NBW<br>*Somente produtos<br>QND e QNV podem ser<br>instalados. |
| QNO-C8013R/<br>QNO-C8023R                               | -                                                            |                           |                                                                |                                                      | -                                                     |                      | SBD-140KMB<br>(Versão leve)<br>*A instalação do<br>produto QNO requer<br>SBO-090GP. | -                                      | J SRL-120NRM                                                          |

VISÃO GERAL

# câmera dome antivandalismo

## **ITENS FORNECIDOS**

Dado que para cada país de vendas, os acessórios não são os mesmos.

## INFORMAÇÕES RESUMIDAS

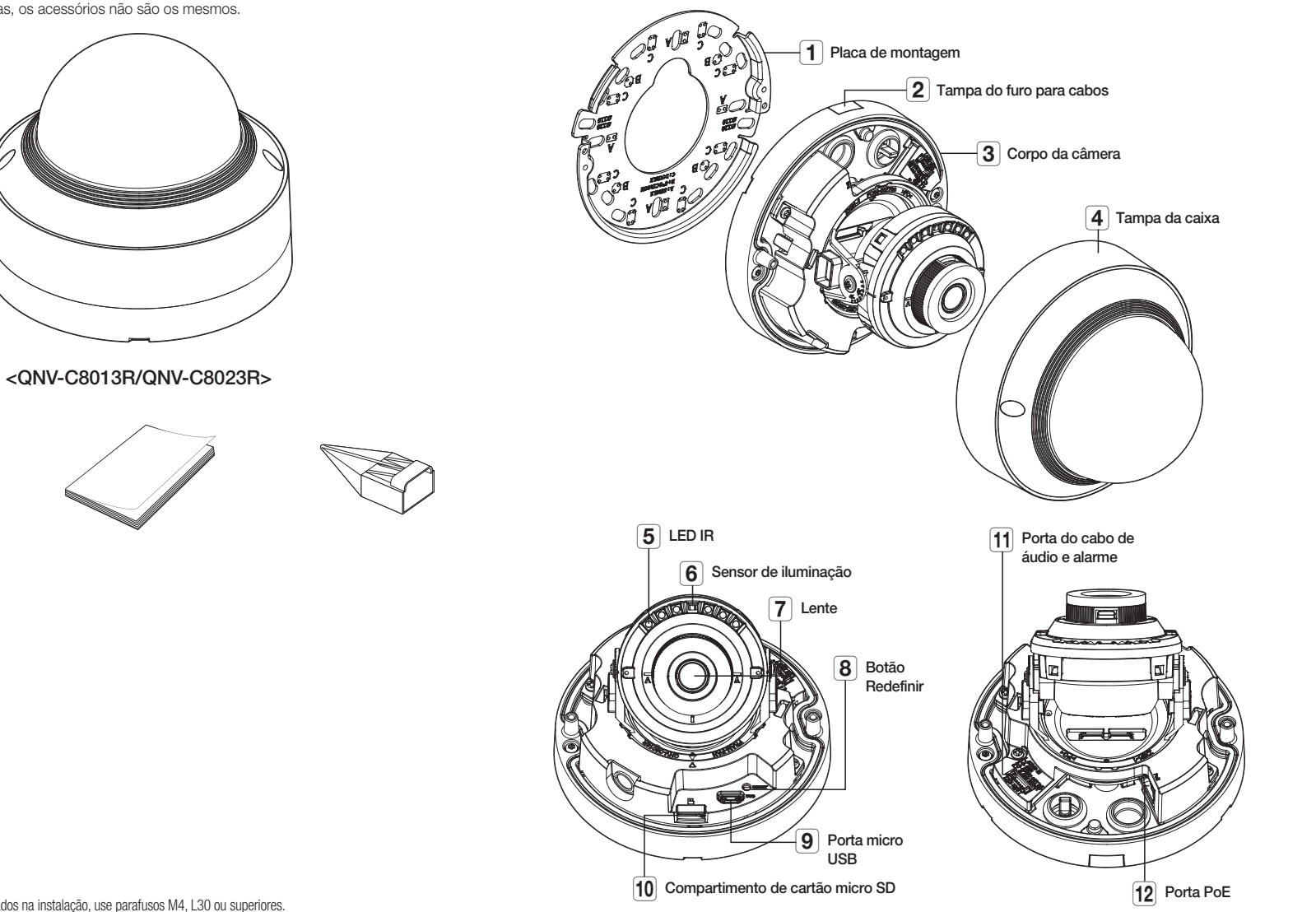

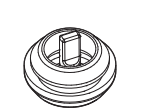

Opção (não incluído)

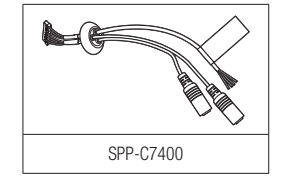

Quanto aos parafusos usados na instalação, use parafusos M4, L30 ou superiores.

## INSTALAÇÃO

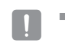

Esta camara é impermeável e cumpre as especificações IP66, mas a ficha conectada ao cabo externo não cumpre. Se recomenda instalar este produto debaixo da borda das abas para evitar que o cabo seja exteriormente exposto.

#### Precauções antes da instalação

Certifique-se de ler as seguintes instruções antes de instalar a câmera:

- Selecione um local de instalação que possa suportar pelo menos 5 vezes o peso da câmera.
- Cabos presos ou desencapados podem causar danos ao produto ou um incêndio.
- Por motivos de segurança, mantenha outras pessoas longe do local de instalação. E coloque os pertences pessoais longe do local, apenas por precaução.
- Se o produto for instalada com força excessiva, isso pode causar danos na câmera devido a avaria. Forçar a montagem usando ferramentas incompatíveis pode danificar o produto.

#### Remoção

- 1. Remova a tampa do dome girando os parafusos de fixação no sentido anti-horário.
  - Não é necessário remover completamente os parafusos do protetor.

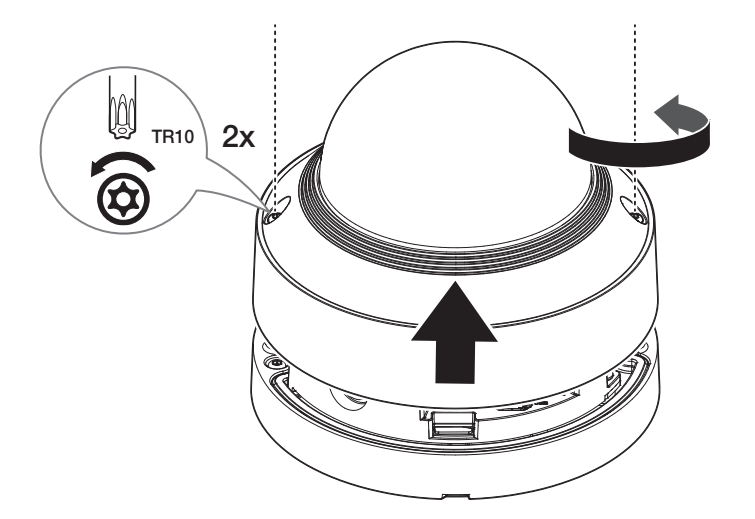

- Remova o corpo da câmera girando os parafusos de fixação da placa de montagem no sentido antihorário.
  - Convém notar que não é necessário desapertar completamente os parafusos.

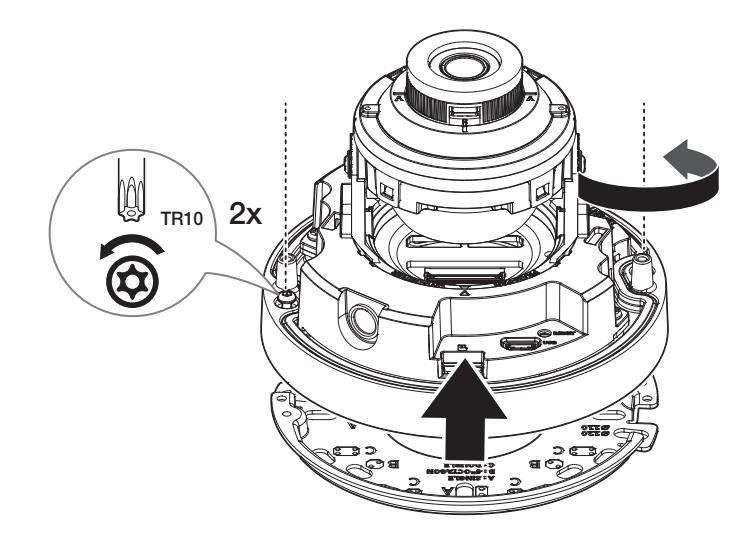

#### Inserindo um cartão Micro SD

Insira o cartão micro SD no slot para cartão micro SD no corpo da câmera na direção da seta.

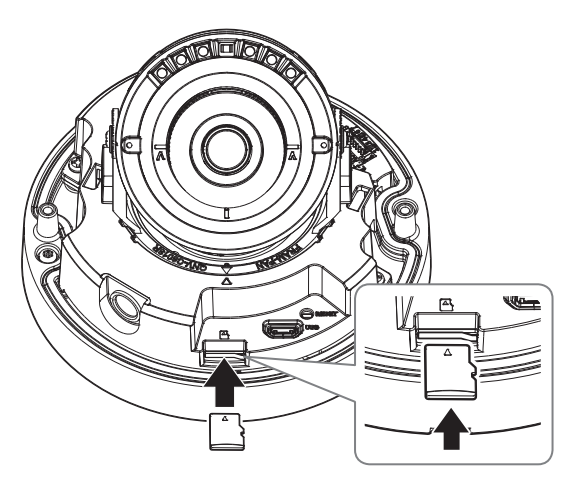

- Antes de instalar a câmera, o cartão Micro SD deve ser inserido enquanto a fonte de alimentação e o corpo estiverem separados.
- Não o insira com força na direção contrária. Pode danificar o seu cartão Micro SD e o seu produto.
- Quando chove ou a umidade é alta, não é recomendada a inserção ou a ejeção de um cartão Micro SD.
- Ao instalar/remover o cartão Micro SD, verifique se você colocou o corpo do produto em uma superfície lisa antes de trabalhar com ele, para evitar acidentes devido à perda de peças que se soltam.
- A desmontagem da tampa do produto fica terminada no prazo de 5 minutos, ou haverá o risco de condensação interna.

#### Removendo um cartão Micro SD

Pressione com cuidado a extremidade exposta do cartão Micro SD, conforme mostrado na figura, para ejetá-lo do slot.

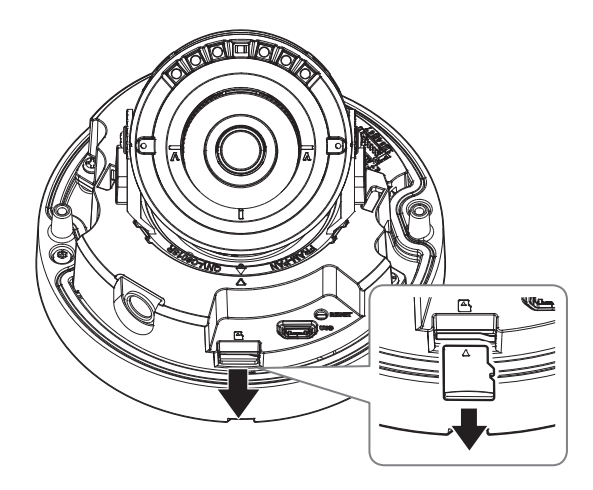

- Antes de remover o cartão Micro SD, em <Configurar ( \$)>-<Evento>-<Armazenamento>, defina o dispositivo para 
  Oesl.> e pressione o botão [Aplicar] e desligue a câmera.
  - Se desligar a câmera ou remover o micro cartão Micro SD que contém dados do produto, os dados podem se perder ou se danificar.

#### Instalação (placa de montagem)

#### [Instalar diretamente na parede/teto]

 Coloque a placa de montagem na posição desejada considerando a direção a ser monitorada, marque os locais para fazer os furos para parafusos e cabos. Em seguida, faça os furos.

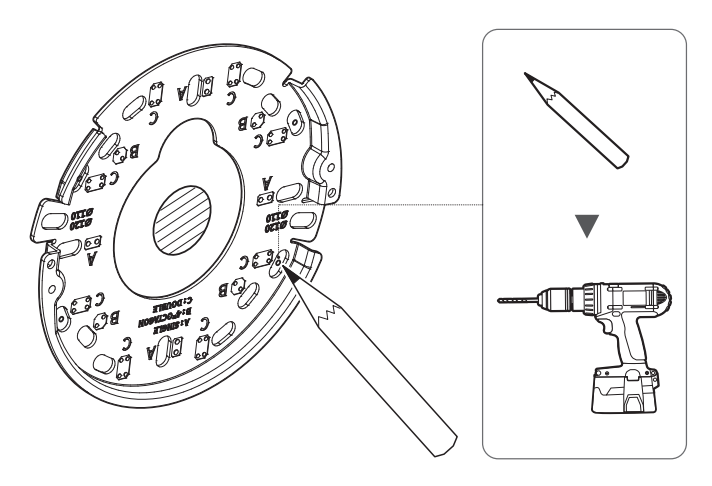

Ao conectar os cabos pela lateral, primeiro remova a tampa do furo para cabos do corpo da câmera.

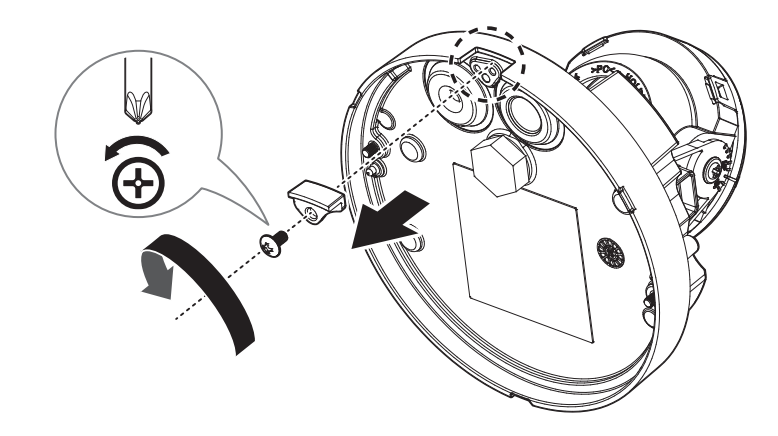

- 2. Fixe a placa de montagem usando os parafusos adequados.
- 3. Passe os cabos necessários dentre os cabos de rede e áudio/alarme pelo furo na placa de montagem.

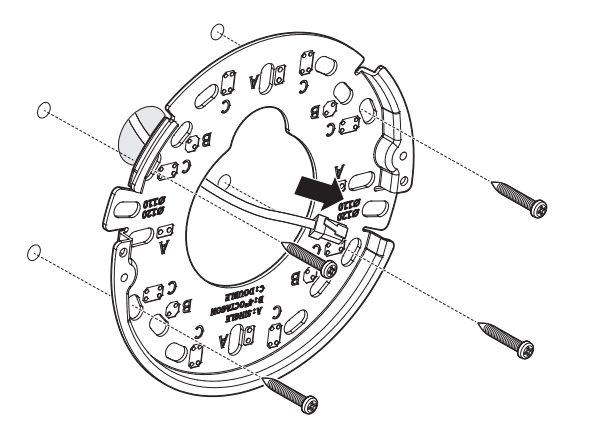

# câmera dome antivandalismo

#### Instalação (Corpo da câmera)

- Use uma bucha de cabo compatível com o cabo de rede para conectar.
  - Câmera principal: usar um cabo com um diâmetro de Ø5 a 6,5
  - Você só pode usar um cabo de rede com um diâmetro de Ø6,5 ou menos.

#### [Instalar o cabo de rede] (IP66)

1. Remova a bucha do cabo ao lado da porta do cabo de áudio/alarme do corpo da câmera.

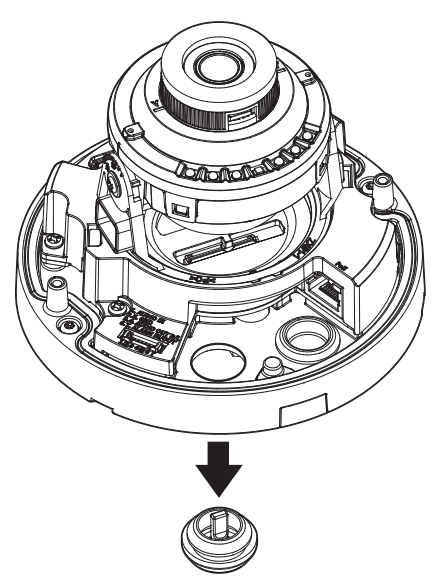

- 2. Remova a parte protuberante da bucha do cabo de furo simples que foi removida do corpo da câmera.
- 3. Use o instalador da tampa para passar o cabo RJ45.

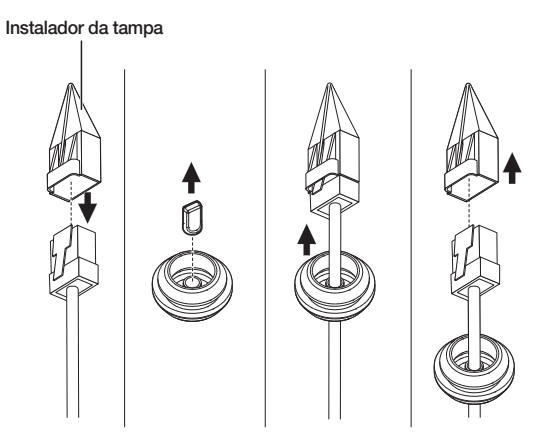

 Para proteção contra água, puxe para baixo o cabo abaixo da bucha dos cabos, conforme mostrado na imagem.

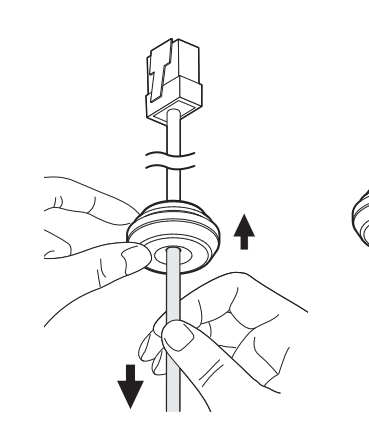

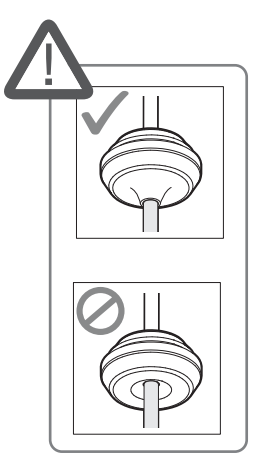

5. Insira a bucha do cabo de rede no corpo da câmera.

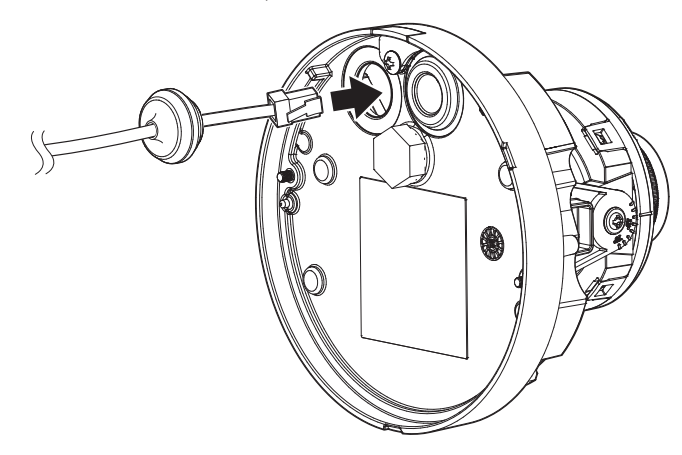

6. Conecte o conector do cabo de rede à porta PoE do corpo da câmera.

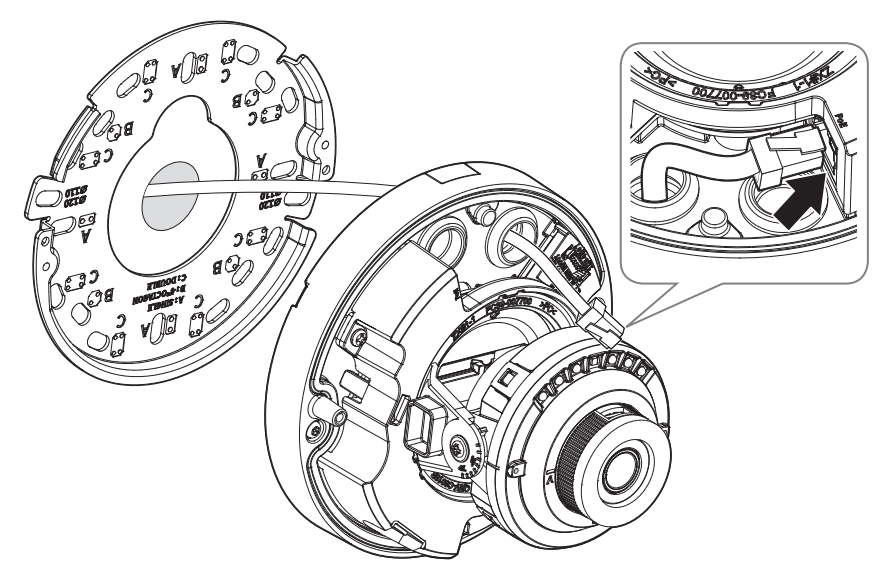

#### [Instalar cabos de áudio/alarme (vendido separadamente)]

7. Remova a bucha do cabo ao lado da porta PoE do corpo da câmera.

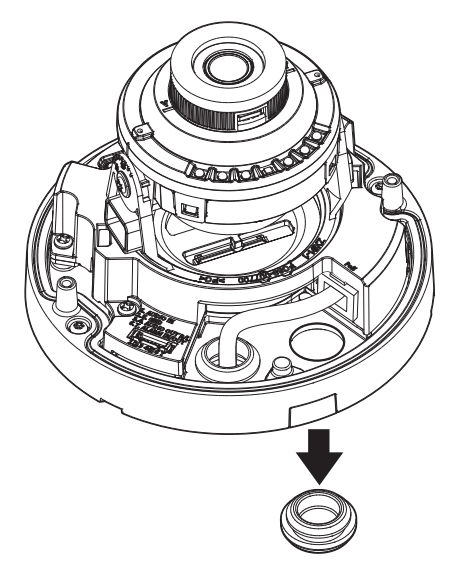

8. Insira a bucha do cabo de áudio/alarme no corpo da câmera.

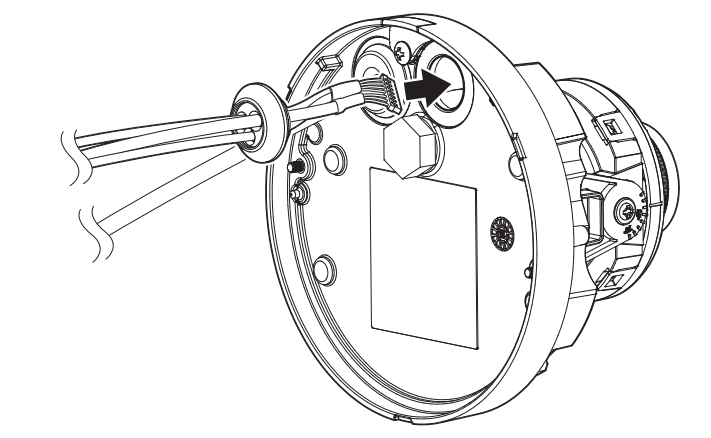

# câmera dome antivandalismo

9. Conecte o conector do cabo de áudio/alarme à porta do cabo de áudio/alarme do corpo da câmera.

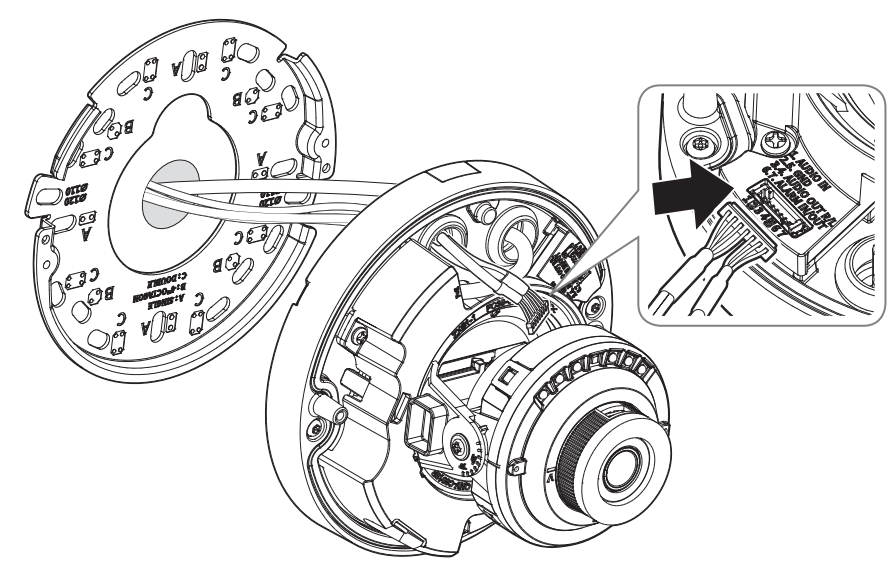

#### 10. Conecte o corpo da câmera ao suporte.

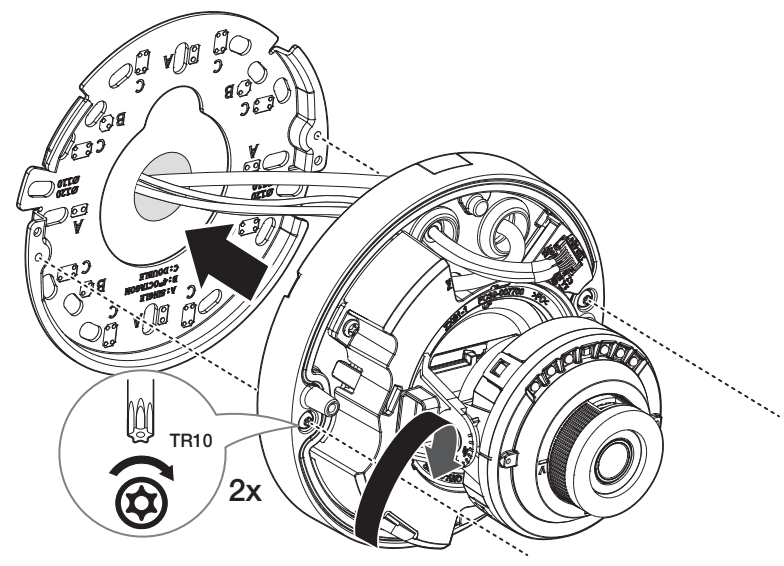

- Ajuste a lente para a direção desejada, consultando a seção "Ajustando a direção de monitoramento da câmera". (página 18)
  - Se você inclinar a lente, pode precisar de ajustar a lente pois isso pode bloquear a tela.
  - Conecte um dispositivo de monitoramento à porta USB e, em seguida, ajuste-o e faça o monitoramento. (página 31)

#### Montar a tampa da caixa

#### [Instalar diretamente na parede/teto]

- 1. Monte a tampa da caixa.
- Aperte firmemente os parafusos de fixação para que não haja problemas de danos causados por água.

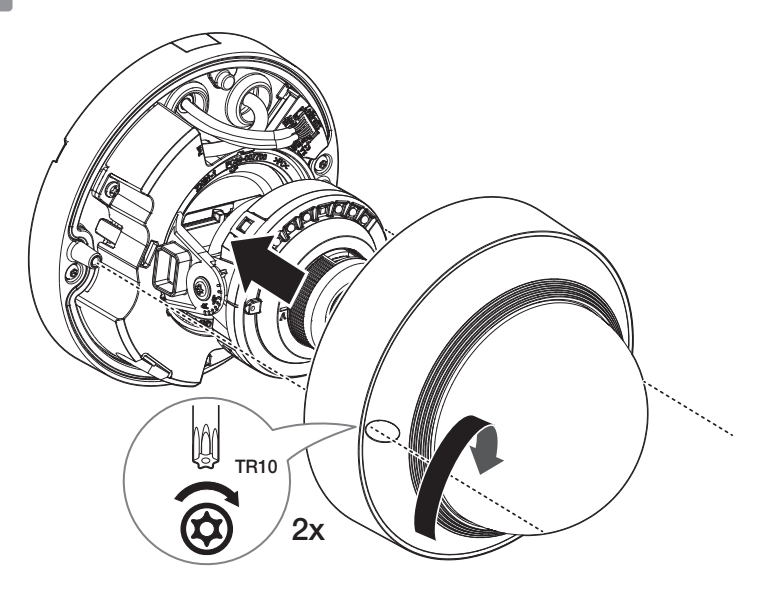

Esteja atento para não alterar a direção de monitoramento de sua câmera. н.

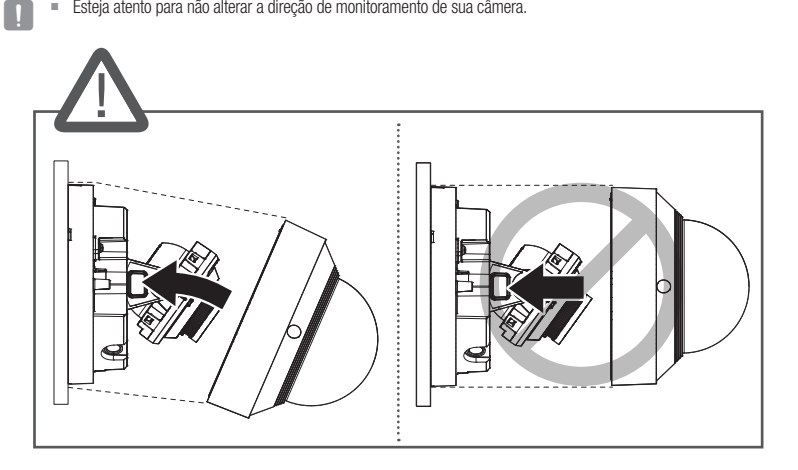

Ajuste a direção dos LEDs infravermelhos para não obstruir a visão deles com um instrumento. .

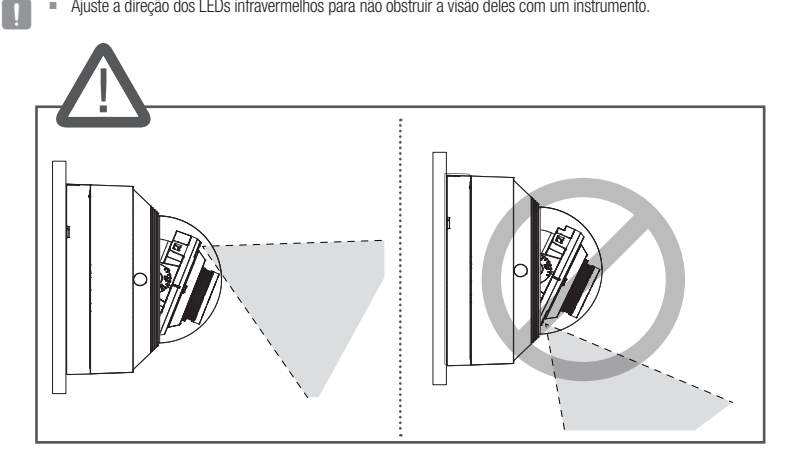

#### Impermeabilização das conexões de cabos

Ao instalar a câmera, impermeabilize-a com fita de borracha butílica à prova d'água (pode ser adquirida em lojas) para que a água não vaze pelo vão do cabo conectado na parte externa.

- 1. Conecte os cabos de rede e de áudio/alarme, etc.
- 2. Envolva o revestimento do cabo negro (Área A) e a área de ligação do cabo com tape impermeável (borracha butílica) de modo que mais de metade da fita de borracha de butilo esteja sobreposta.

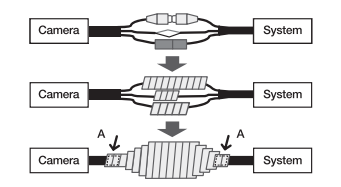

- Se o invólucro do cabo não se encontrar adequadamente impermeabilizado, pode diretamente provocar vazamento. Certifique-se de proteger o cabo com uma densa camada de tape.
  - A tape de borracha butílica é fabricada a partir de borracha de butilo que pode ser esticada até ao dobro de seu comprimento normal.

## AJUSTANDO A DIREÇÃO DE MONITORAMENTO DA CÂMERA

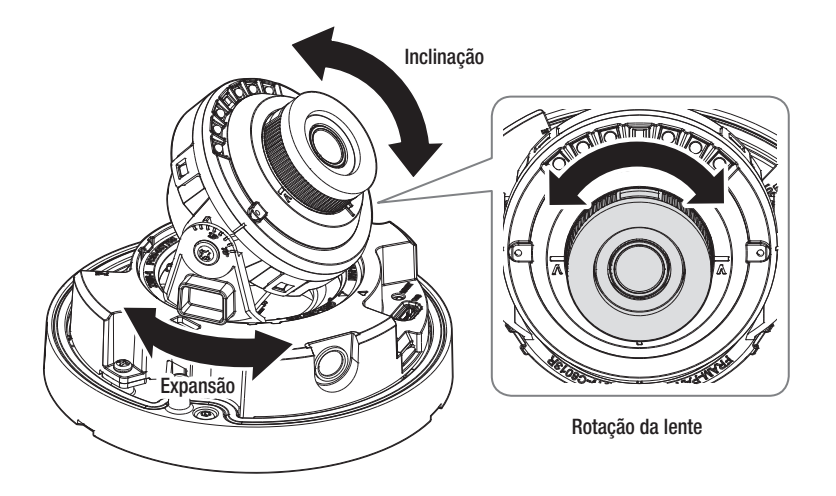

#### Ajustando a direção de monitoramento

Você pode ajustar a direção da câmera apenas quando a câmera estiver fixada no teto. Neste momento, girar o corpo principal da câmera para a esquerda e para a direita é chamado PAN, e ajustar o ângulo da câmera é chamado TILT.

- O ângulo de expansão é de 0° a 355°.
- O ângulo de inclinação é de -30° a 75°.
- O ângulo de rotação é de 0° a 355°.

#### Métodos de ajuste

- 1. Ajuste o ângulo de expansão levando em conta a direção a ser monitorada.
- 2. Ajuste o ângulo horizontal para que o vídeo não se inverta durante a rotação.
- 3. Ajuste o ângulo de inclinação em relação à direção a ser monitorada.

# <u>câmera dome</u>

## **ITENS FORNECIDOS**

Dado que para cada país de vendas, os acessórios não são os mesmos.

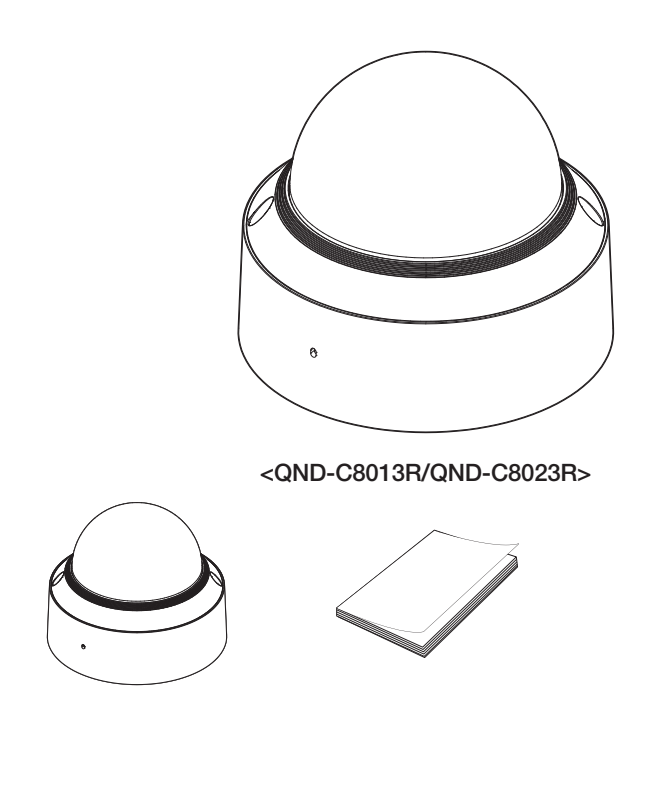

Opção (não incluído)

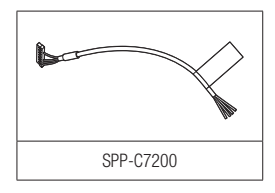

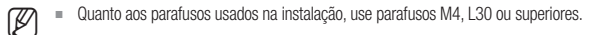

## INFORMAÇÕES RESUMIDAS

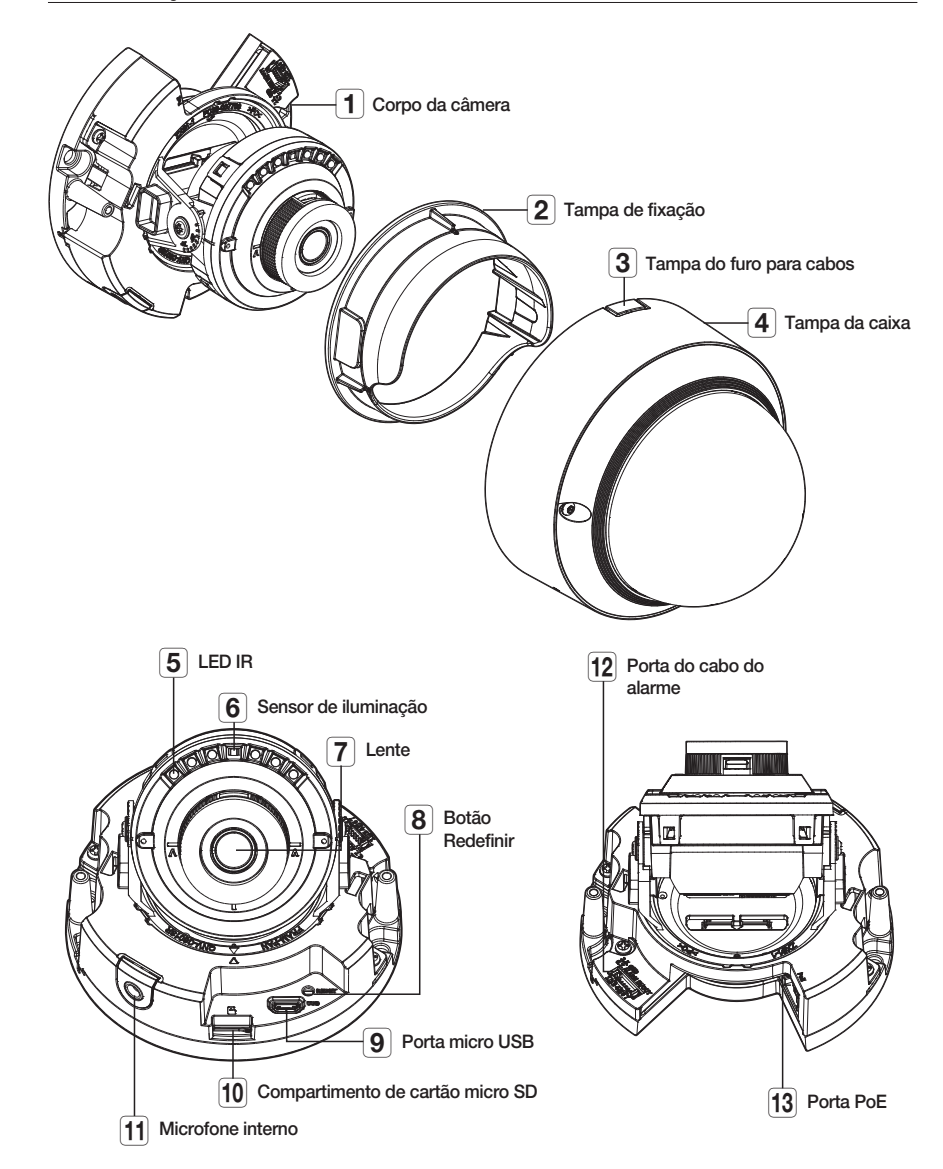

# <u>câmera dome</u>

## INSTALAÇÃO

#### Precauções antes da instalação

Certifique-se de ler as seguintes instruções antes de instalar a câmera:

- Selecione um local de instalação que possa suportar pelo menos 5 vezes o peso da câmera.
- Cabos presos ou desencapados podem causar danos ao produto ou um incêndio.
- Por motivos de segurança, mantenha outras pessoas longe do local de instalação. E coloque os pertences pessoais longe do local, apenas por precaução.
- Se o produto for instalada com força excessiva, isso pode causar danos na câmera devido a avaria. Forçar a montagem usando ferramentas incompatíveis pode danificar o produto.

#### Remoção

- 1. Remova a tampa do dome girando os parafusos de fixação no sentido anti-horário.
  - Não é necessário remover completamente os parafusos do protetor.

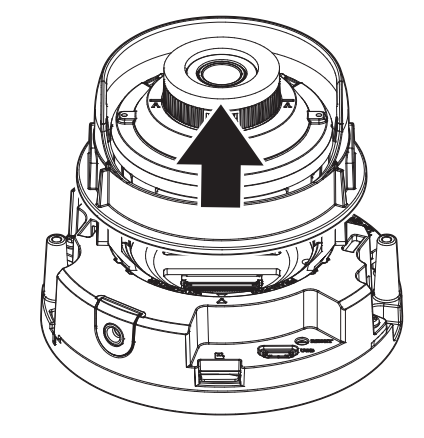

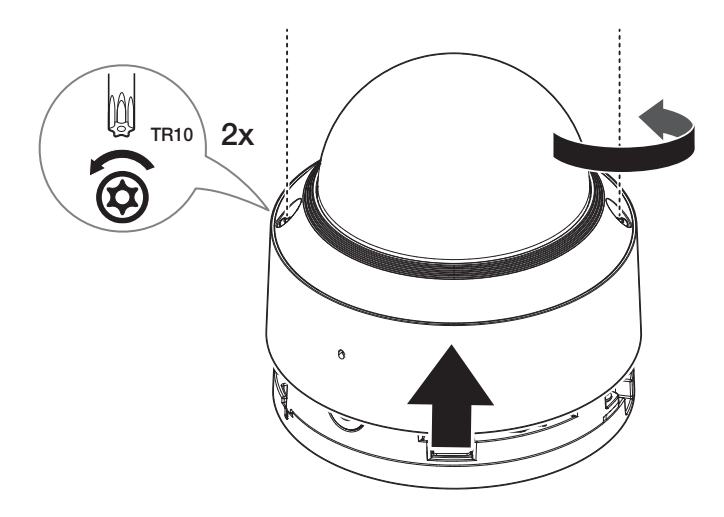

#### Inserindo um cartão Micro SD

Insira o cartão micro SD no slot para cartão micro SD no corpo da câmera na direção da seta.

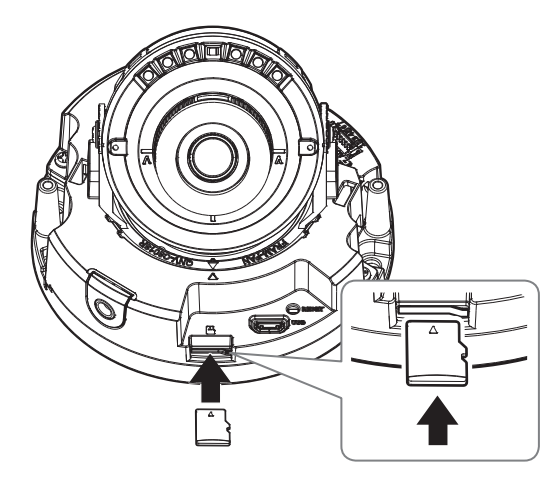

- Antes de instalar a câmera, o cartão Micro SD deve ser inserido enquanto a fonte de alimentação e o corpo estiverem separados.
- Não o insira com força na direção contrária. Pode danificar o seu cartão Micro SD e o seu produto.
- Quando chove ou a umidade é alta, não é recomendada a inserção ou a ejeção de um cartão Micro SD.
- Ao instalar/remover o cartão Micro SD, verifique se você colocou o corpo do produto em uma superfície lisa antes de trabalhar com ele, para evitar acidentes devido à perda de peças que se soltam.
- A desmontagem da tampa do produto fica terminada no prazo de 5 minutos, ou haverá o risco de condensação interna.

#### Removendo um cartão Micro SD

Pressione com cuidado a extremidade exposta do cartão Micro SD, conforme mostrado na figura, para ejetá-lo do slot.

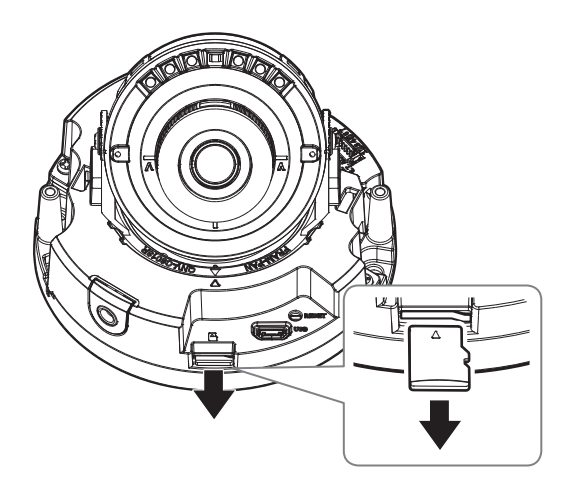

- Antes de remover o cartão Micro SD, em <Configurar ( \$)>-<Evento>-<Armazenamento>, defina o dispositivo para 
  (Desl.> e pressione o botão [Aplicar] e desligue a câmera.
- Se desligar a câmera ou remover o micro cartão Micro SD que contém dados do produto, os dados podem se perder ou se danificar.

# câmera dome

#### Instalação (placa de montagem)

#### [Instalar diretamente na parede/teto]

 Coloque o corpo da câmera na posição desejada considerando a direção a ser monitorada, marque os locais para fazer os furos para parafusos. Em seguida, faça os furos.

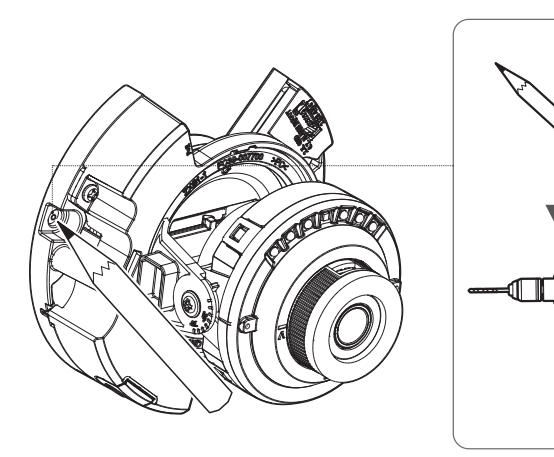

2. Fixe o corpo da câmera usando os parafusos apropriados.

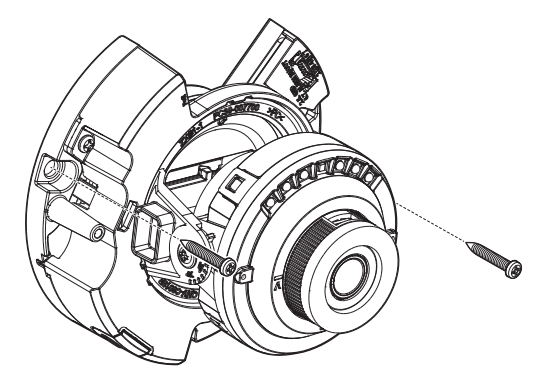

#### Instalação (Corpo da câmera)

#### [Instalar o cabo de rede]

1. Conecte o conector do cabo de rede à porta PoE do corpo da câmera.

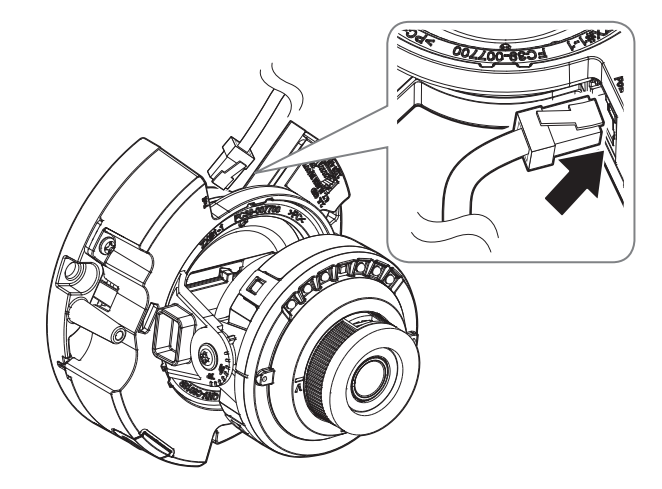

#### [Instalação do cabo do alarme (vendido separadamente)]

2. Conecte o conector do cabo do alarme à porta do cabo do alarme do corpo da câmera.

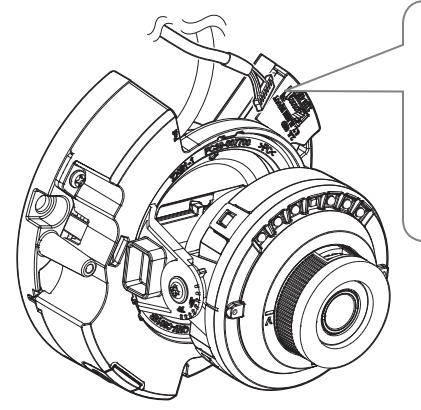

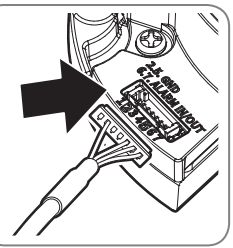

- Ajuste a lente para a direção desejada, consultando a seção "Ajustando a direção de monitoramento da câmera". (página 24)
  - Se você inclinar a lente, pode precisar de ajustar a lente pois isso pode bloquear a tela.
  - Conecte um dispositivo de monitoramento à porta USB e, em seguida, ajuste-o e faça o monitoramento. (página 31)

#### Montar a tampa da caixa

#### [Instalar diretamente na parede/teto]

1. Encaixe a tampa de fixação ao corpo da câmera.

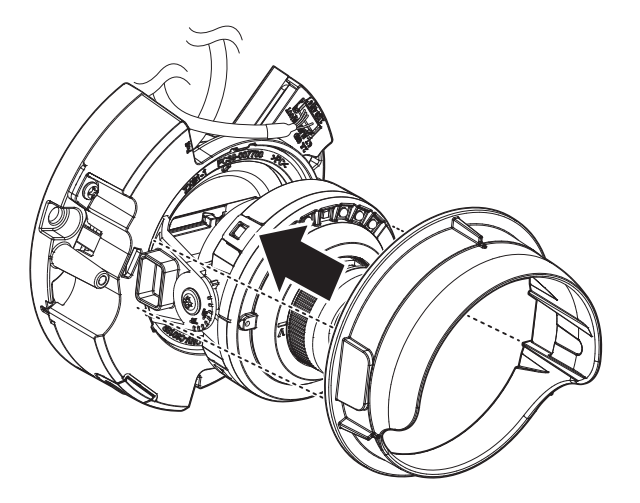

Aperte firmemente os parafusos de fixação para que não haja problemas de danos causados por água.

3. Monte a tampa da caixa.

2. Remova a tampa do furo para cabos da tampa do dome.

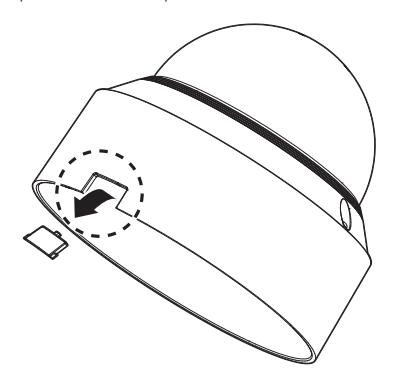

# câmera dome

Esteja atento para não alterar a direção de monitoramento de sua câmera.

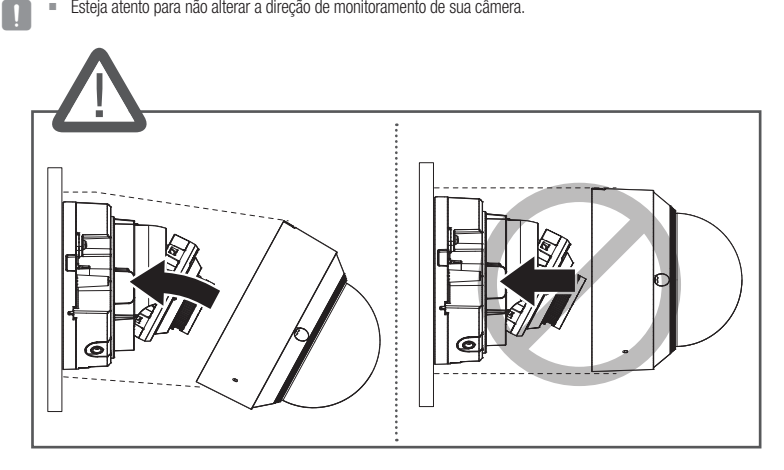

Ajuste a direção dos LEDs infravermelhos para não obstruir a visão deles com um instrumento.

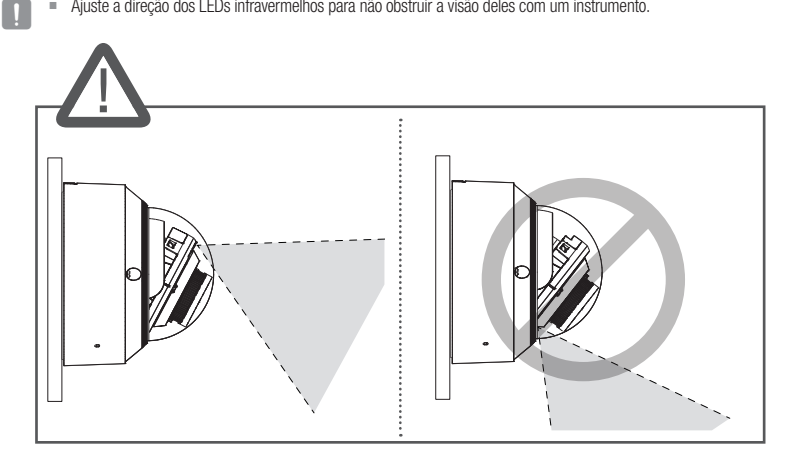

## AJUSTANDO A DIREÇÃO DE MONITORAMENTO DA CÂMERA

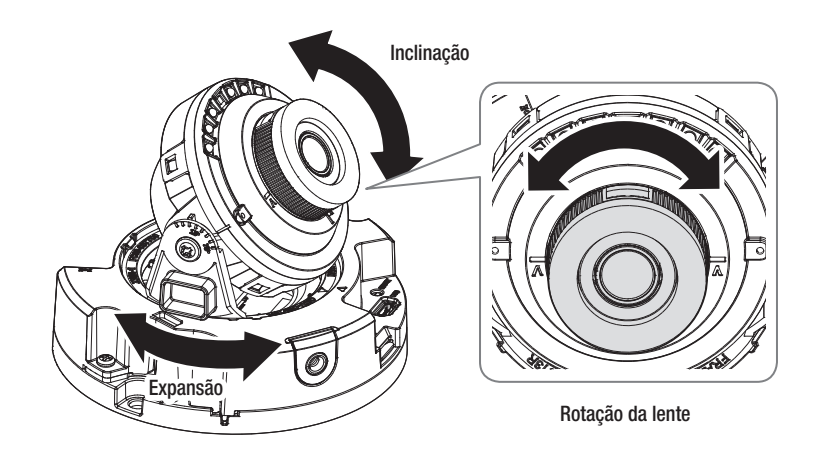

#### Ajustando a direção de monitoramento

Você pode ajustar a direção da câmera apenas quando a câmera estiver fixada no teto. Girar a unidade da câmera para a esquerda ou a direita é chamado de Expansão, ajustar a inclinação é chamado de Inclinação e girar as lentes em seu próprio eixo é chamado de Rotação.

- O ângulo de expansão é de 0° a 355°.
- O ângulo de inclinação é de 0° a 75°.
- O ângulo de rotação é de 0° a 355°.

#### Métodos de ajuste

- 1. Ajuste o ângulo de expansão levando em conta a direção a ser monitorada.
- 2. Ajuste o ângulo horizontal para que o vídeo não se inverta durante a rotação.
- 3. Ajuste o ângulo de inclinação em relação à direção a ser monitorada.

# câmera bullet

## **ITENS FORNECIDOS**

Dado que para cada país de vendas, os acessórios não são os mesmos.

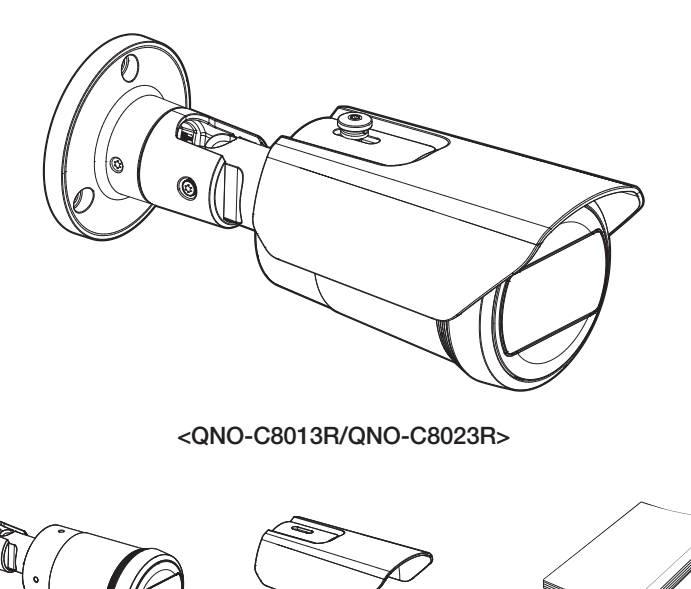

Quanto aos parafusos usados na instalação, use parafusos M4, L30 ou superiores. 

## INFORMAÇÕES RESUMIDAS

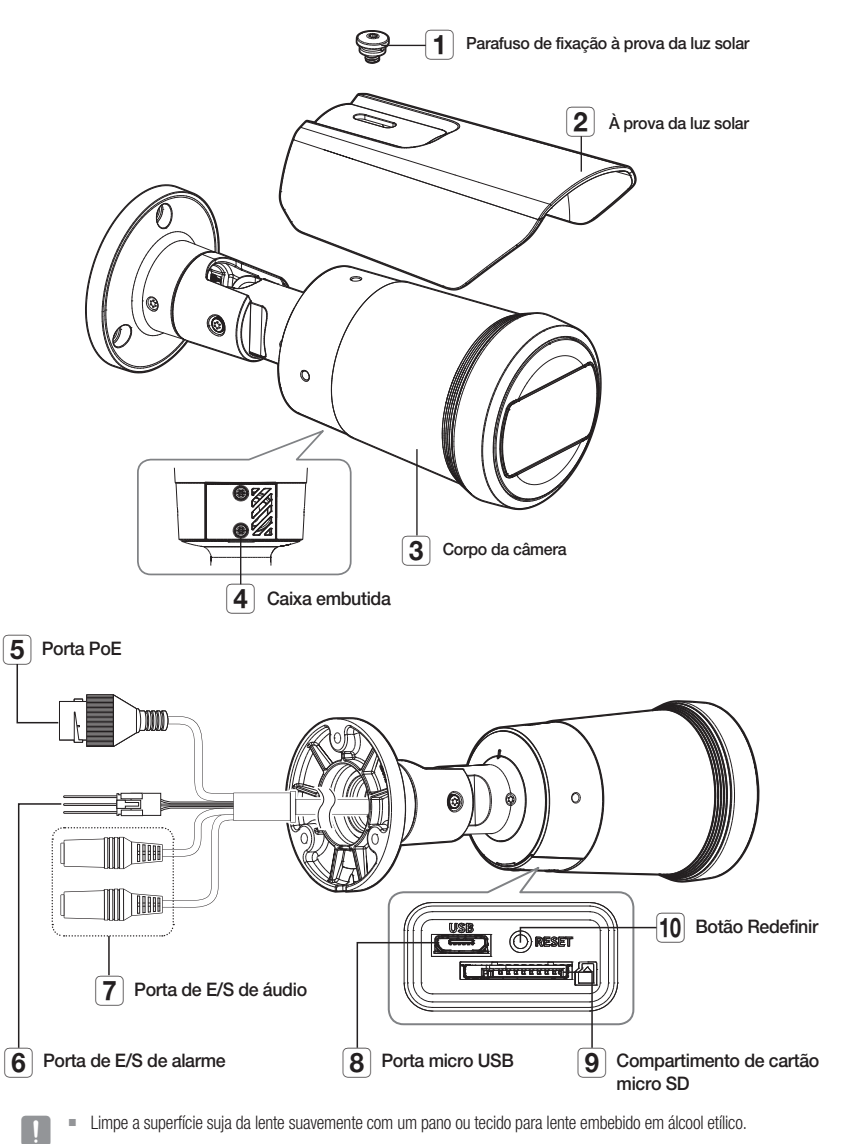

Limpe a superfície suja da lente suavemente com um pano ou tecido para lente embebido em álcool etílico.

# <u>câmera bullet</u>

## INSTALAÇÃO

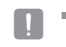

Esta camara é impermeável e cumpre as especificações IP66, mas a ficha conectada ao cabo externo não cumpre. Se recomenda instalar este produto debaixo da borda das abas para evitar que o cabo seja exteriormente exposto.

#### Precauções antes da instalação

Certifique-se de ler as seguintes instruções antes de instalar a câmera:

- Selecione um local de instalação que possa suportar pelo menos 5 vezes o peso da câmera.
- Cabos presos ou desencapados podem causar danos ao produto ou um incêndio.
- Por motivos de segurança, mantenha outras pessoas longe do local de instalação.
   E coloque os pertences pessoais longe do local, apenas por precaução.
- Se o produto for instalada com força excessiva, isso pode causar danos na câmera devido a avaria. Forçar a montagem usando ferramentas incompatíveis pode danificar o produto.
- Não use o buraco do protetor solar para qualquer finalidade que não seja para ligar o protetor solar.

#### Inserindo um cartão Micro SD

- 1. Para remover a tampa, gire os parafusos da caixa embutida do corpo da câmera no sentido anti-horário.
- 2. Insira o cartão micro SD no slot para cartão micro SD na direção das setas, conforme mostrado na figura.

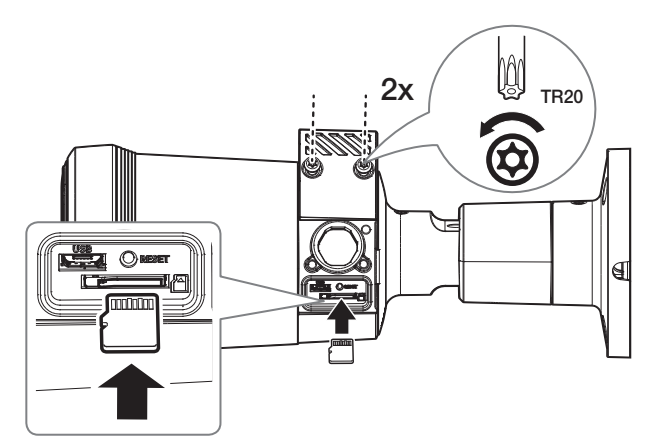

- Antes de instalar a câmera, o cartão Micro SD deve ser inserido enquanto a fonte de alimentação e o corpo estiverem separados.
- Não o insira com força na direção contrária. Pode danificar o seu cartão Micro SD e o seu produto.
- Quando chove ou a umidade é alta, não é recomendada a inserção ou a ejeção de um cartão Micro SD.
- Ao instalar/remover o cartão Micro SD, verifique se você colocou o corpo do produto em uma superfície lisa antes de trabalhar com ele, para evitar acidentes devido à perda de peças que se soltam.
- A desmontagem da tampa do produto fica terminada no prazo de 5 minutos, ou haverá o risco de condensação interna.

#### Removendo um cartão Micro SD

Pressione com cuidado a extremidade exposta do cartão Micro SD, conforme mostrado na figura, para ejetá-lo do slot.

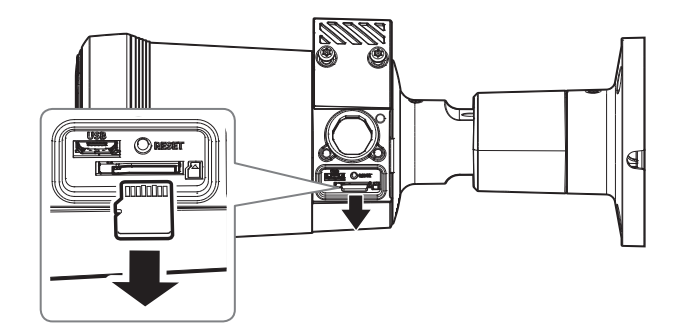

- Antes de remover o cartão Micro SD, em <Configurar ( \$)>-<Evento>-<Armazenamento>, defina o dispositivo para 
  (Desl.> e pressione o botão [Aplicar] e desligue a câmera.
  - Se desligar a câmera ou remover o micro cartão Micro SD que contém dados do produto, os dados podem se perder ou se danificar.
  - Ao remover a tampa da caixa embutida, tome cuidado para não perder a gaxeta de borracha da tampa.

#### Instalação

#### [Instalar diretamente na parede/teto]

1. Coloque a câmera na posição desejada considerando a direção a ser monitorada, marque os locais para fazer os furos para parafusos e cabos. Em seguida, faça os furos.

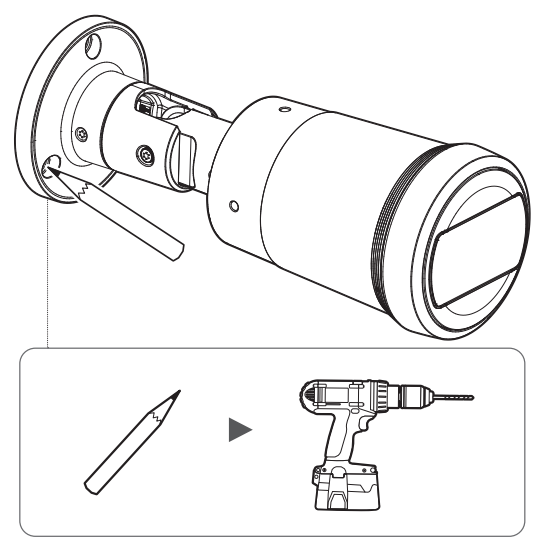

- 2. Conecte os cabos necessários dentre os cabos de rede, áudio e alarme às portas da câmera.
- **3.** Fixe o suporte usando os parafusos adequados.
  - Deve ser instalada em área (teto ou parede) que possa suportar 5 vezes o peso da câmera incluindo o suporte de instalação.

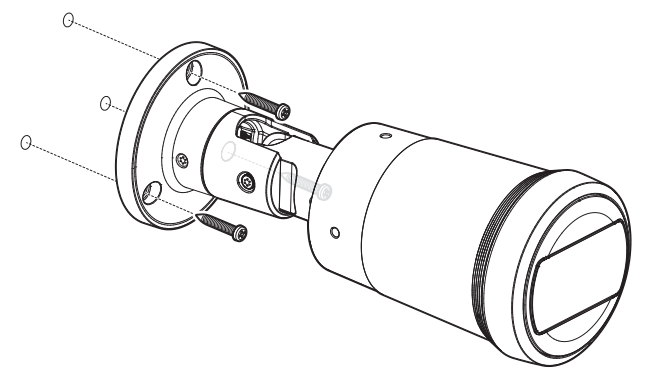

- Solte os parafusos de fixação de cada peça de controle para ajustar a direção de monitorização da câmera.
  - Convém notar que não é necessário desapertar completamente os parafusos.
  - Conecte um dispositivo de monitoramento à porta USB e, em seguida, ajuste-o e faça o monitoramento.

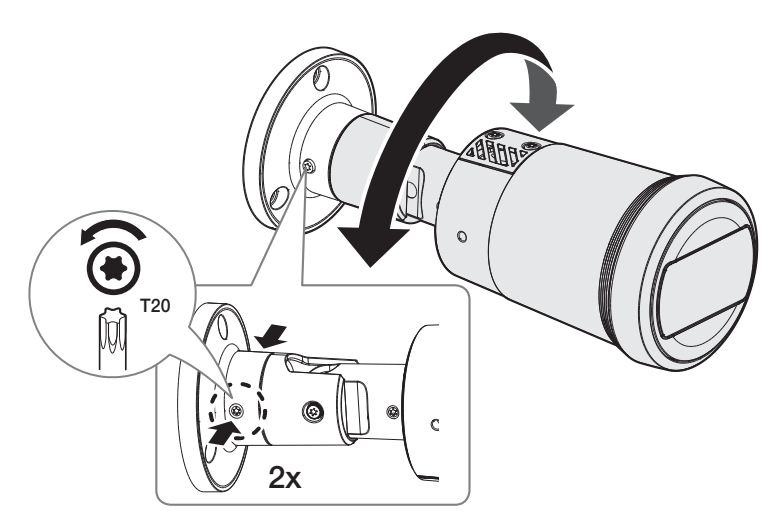

<Expansão>

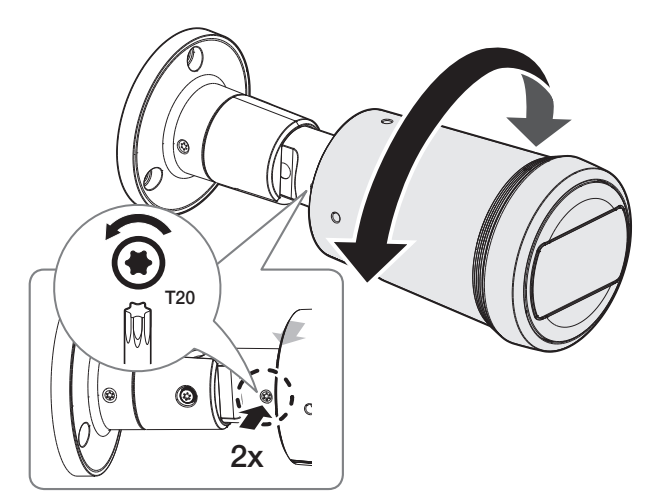

<Rotação da lente>

# câmera bullet

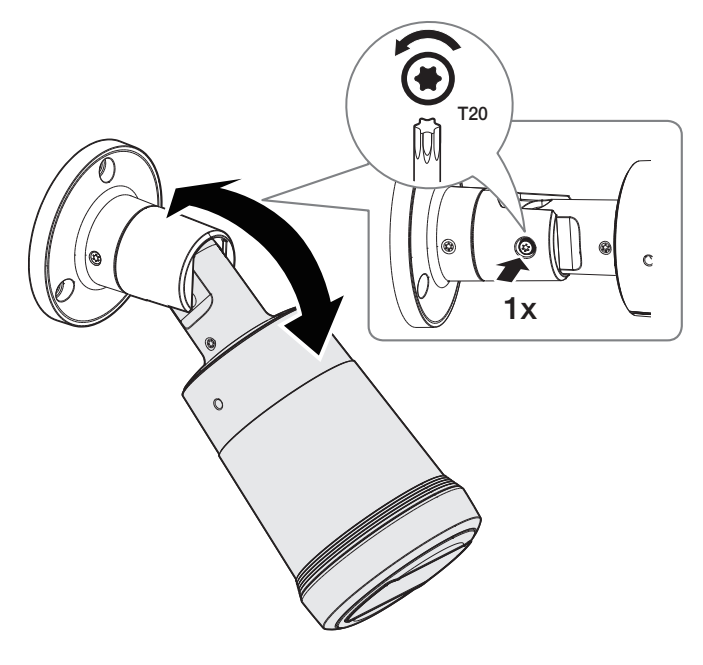

5. Encaixe a proteção solar ao corpo da câmera com os parafuso de fixação da proteção solar fornecidos.

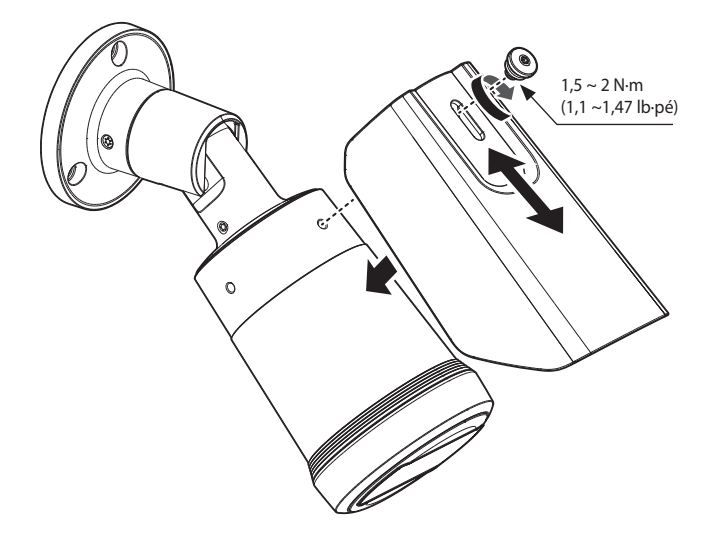

<Inclinação>

Ao ajustar a direção de monitorização da câmera, solte os parafusos de fixação correspondentes, ajuste a câmera e aperte os parafusos. Ajustar a câmera à força enquanto os parafusos estão apertados pode causar arranhões e mau funcionamento.

#### Como conectar o cabo impermeável RJ45 a um cabo de LAN

1. Insira-o, seguindo a direção da seta.

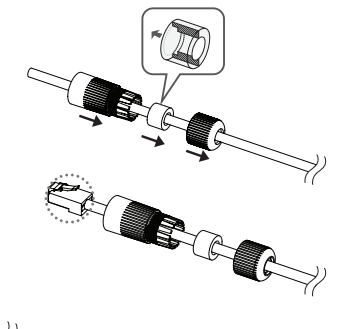

- 2. Conecte o conector de LAN (macho) ao cabo.
- 3. Conecte a ficha modular RJ45 (fêmea) ao conector RJ45 (macho).

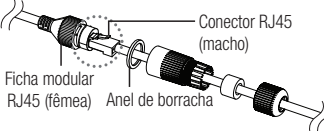

Por favor, mantenha cada uma das partes separadas.

 Monte girando a ficha modular RJ45 (fêmea) e a tampa de proteção RJ45 no sentido horário (Siga a seta).

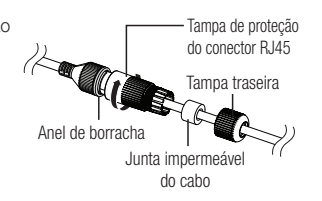

- Monte girando a tampa de proteção RJ45 e a tampa traseira no sentido horário (Siga a seta).
   Quando a tampa traseira é montada, a junta impermeável do cabo é firmemente conectada ao cabo para torná-lo impermeável.
- Você deve montá-la totalmente para girar a tampa traseira até o final do parafuso roscado do conector RJ45.

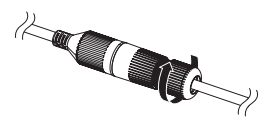

#### Impermeabilização das conexões de cabos

Ao instalar a câmera, impermeabilize-a com fita de borracha butílica à prova d'água (pode ser adquirida em lojas) para que a água não vaze pelo vão do cabo conectado na parte externa.

- 1. Conecte os cabos de rede e de áudio/alarme, etc.
- Envolva o revestimento do cabo negro (Área A) e a área de ligação do cabo com tape impermeável (borracha butílica) de modo que mais de metade da fita de borracha de butilo esteja sobreposta.

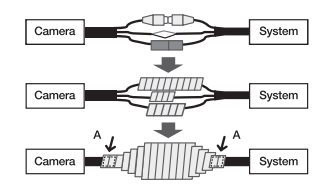

- Se o invólucro do cabo não se encontrar adequadamente impermeabilizado, pode diretamente provocar vazamento. Certifique-se de proteger o cabo com uma densa camada de tape.
  - A tape de borracha butílica é fabricada a partir de borracha de butilo que pode ser esticada até ao dobro de seu comprimento normal.

## instalação e conexão

### CONECTANDO A OUTRO DISPOSITIVO

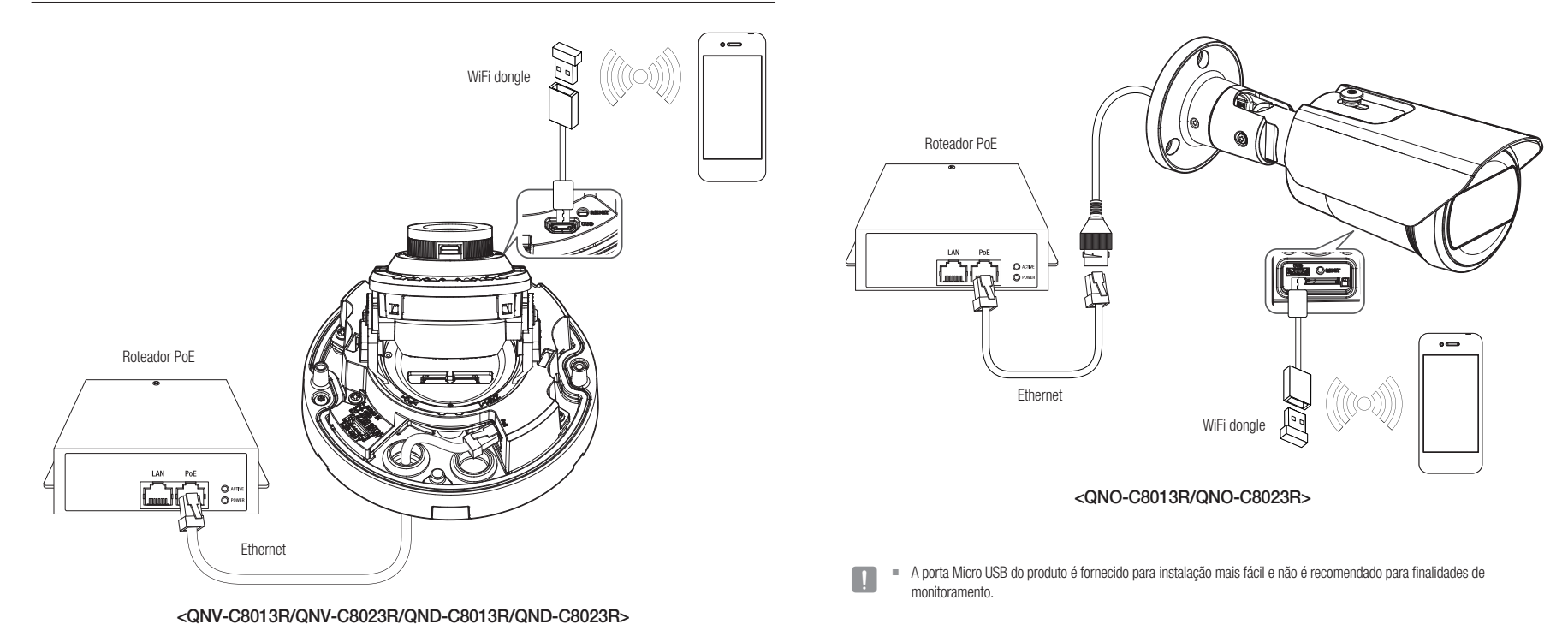

 A porta Micro USB do produto é fornecido para instalação mais fácil e não é recomendado para finalidades de monitoramento.

#### Alimentação e rede

Conecte o dispositivo PoE à porta PoE da câmera.

- Conecte e use um roteador ativado para PoE.
  - Use um dispositivo PoE compatível com o padrão IEEE 802.3af.

#### Especificação do Cabo de Rede

| Item             | Conteúdos                | Comentário                 |
|------------------|--------------------------|----------------------------|
| Conector         | RJ-45(10/100BASE-T)      |                            |
| Ethernet         | 10/100BASE-T             | 10/100 Mbps                |
| Cabo             | Categoria 5e ou superior |                            |
| Distância Máxima | 100m                     | Resistência CC ≤ 0.125 Ω/m |
| Suporte PoE      | IEEE 802.3af             |                            |

#### Ligando a WiFi

#### Configuração da Câmera

1. Ligue o adaptador OTG (5-pinos) e o dongle WiFi à porta Micro USB.

#### Configuração de Smartphone

- 1. Instale o aplicativo Instalação Wisenet.
- 2. Selecione o SSID da câmera após ligar o WiFi.
- 3. Execute o aplicativo Instalação Wisenet.
- 4. Quando você acessa à câmera, o vídeo será ligado
  - O vídeo será reproduzido sem estar logado durante a ligação inicial.
- 5. Você pode ajustar o ângulo de visualização vendo o vídeo através de seu smartphone.

#### Fabricante de dongle recomendado

| Fabricante | Modelo                   |
|------------|--------------------------|
| NETIS      | WF2123 n300              |
| EDIMAX     | EW-7811Un V2 (Nova ver.) |
| IP Time    | N100mini                 |
| IP Time    | N105L                    |
| TP-LINK    | TL-WN823N V1             |
| TP-LINK    | TL-WN725N                |
| ASUS       | USB-N13                  |
| ASUS       | USB-N10 NANO             |
| NETGEAR    | WNA3100M                 |
| IODATA     | WN-G150UMW               |
| IODATA     | WN-S150UM                |
| TOTOLINK   | N300UM                   |

# instalação e conexão

#### Conectando à entrada/saída de áudio

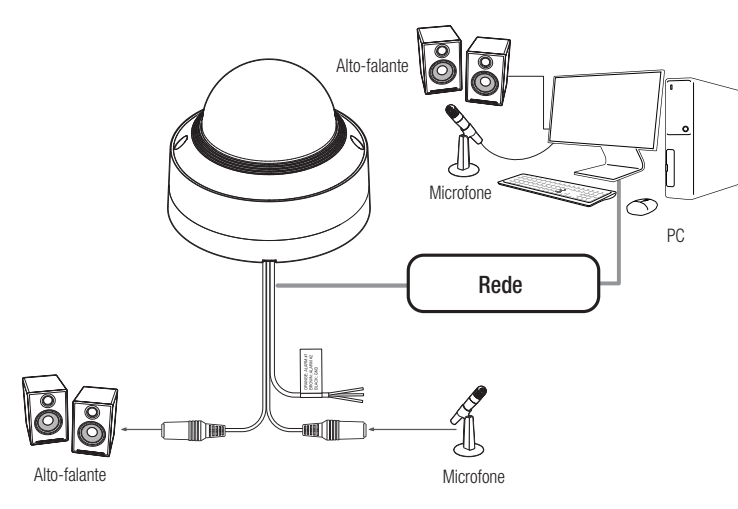

- 1. Conecte a porta MIC da câmera no microfone ou a porta LINE OUT do amplificador ao qual o microfone está conectado.
- Ø

O modelo QND pode usar o microfone integrado em uma câmera sem conectar um microfone externo.

- Conecte a porta SPEAKER da câmera nos alto-falantes ou a porta LINE IN do amplificador ao qual os alto-falantes estão conectados.
- 3. Verifique as especificações para a entrada de áudio.

- Codec de áudio
  - Entrada de Áudio : G.711 PCM (Taxa de Bits: 64kbps / Frequência de Amostragem: 8kHz), G.726
     ADPCM (Taxa de Bits: 16Kbps, 24Kbps, 32Kbps, 40Kbps / Frequência de Amostragem: 8kHz), AAC (Taxa de Bits: 48Kbps / Frequência de Amostragem: 16kHz)
- Áudio full duplex
- Entrada de áudio (QND-C8013R/QND-C8023R) : Microfone interno
- Entrada de áudio (QNV-C8013R/QNV-C8023R/QNO-C8013R/QNO-C8023R) : Selecionável (microfone/ Linha de entrada), Tensão suportada: 2,5VCC (4mA), Impedância de entrada: 25KΩ, Conector TRS de 3,5 mm
- Saída de áudio (QNV-C8013R/QNV-C8023R/QNO-C8013R/QNO-C8023R): Linha de saída (Conector TRS de 3,5 mm (a conexão mono balanceada não é compatível)), Saída máxima: 0,5Vrms, Impedância de saída de linha : 600Ω
- Caso você acesse o visualizador Web e selecione um microfone externo como fonte de entrada de áudio em <Vídeo e áudio> - <Configuração de áudio>, são recomendadas as especificações a seguir:
  - Gama de frequência: 40-16.000 Hz
  - Impedância: 1.500 Ω
  - Sensibilidade: -40±3 dB (7,1-14,1 mV)
  - Os cabos de áudio/alarme para QNV-C8013R/QNV-C8023R devem ser adquiridos separadamente.

#### Conectando à caixa da porta de E/S

Conecte o cabo de Alarme I/O à porta correspondente da caixa de portas.

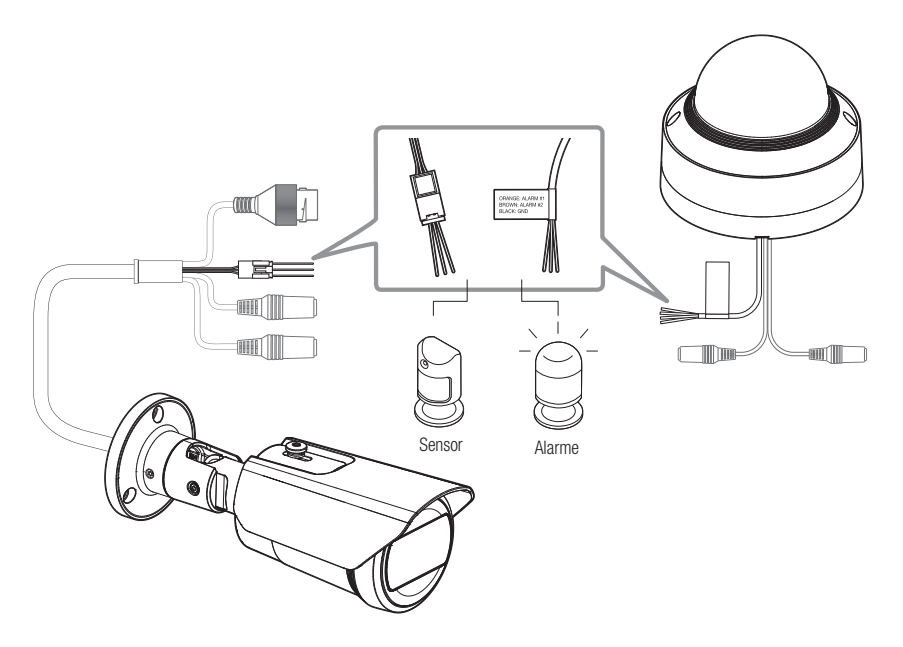

- ALARM-IN : Usado para conectar o sensor de entrada do alarme ou o sensor externo de dia/noite.
- ALARM-OUT : Usada para conectar o sinal de saída de alarme.
- GND : Porta comum para entrada de alarme/saída de sinal.

Se existirem dispositivos (por exemplo, luz intermitente e sirene) que excedem a tensão e as especificações de corrente conectados usando o método de coletor aberto, pode provocar uma avaria. Consulte o "Diagrama Elétrico de Alarme Desligado" ao conectar dispositivos que excedam as especificações de tensão e

consulte o **Diagrama Eletrico de Alarme Desligado** ao conectar dispositivos que excedarir as especificações de tensão corrente.

O cabo do alarme para QND-C8013R/QND-C8023R/QNV-C8013R/QNV-C8023R deve ser adquirido separadamente.
 SINAL DA REDE - PRETO : GND / LARANJA : ENTRADA DO ALARME / MARROM : SAÍDA DO ALARME

#### Para conectar o sensor externo

Conecte uma trança de cada linha de sinal (duas tranças) dos sensores à porta [ALARM IN] e conecte a outra trança à porta [GND].

#### Diagrama Elétrico de Alarme Ligado

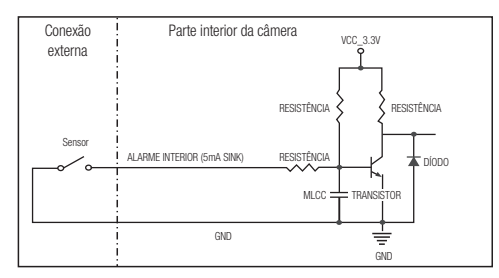

#### Para conectar o alarme no exterior

Se existirem dispositivos (por exemplo, luz intermitente e sirene) que excedem a tensão e as especificações de corrente conectados usando o método de coletor aberto, pode provocar uma avaria.

Consulte o diagrama de conexão do alarme abaixo quando conectar dispositivos que excedem as especificações de tensão e corrente.

#### Diagrama Elétrico de Alarme Desligado

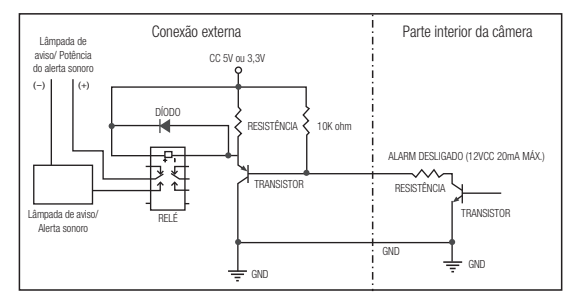

# conexão e configuração de rede

É possível ajustar as definições da rede de acordo com suas configurações de rede.

## CONECTANDO A CÂMERA DIRETAMENTE À REDE LOCAL

#### Conectando a câmera a partir de um PC local na LAN

- 1. Inicie um navegador de Internet ao PC local.
- 2. Insira o endereço IP da câmera na barra de endereços do navegador.

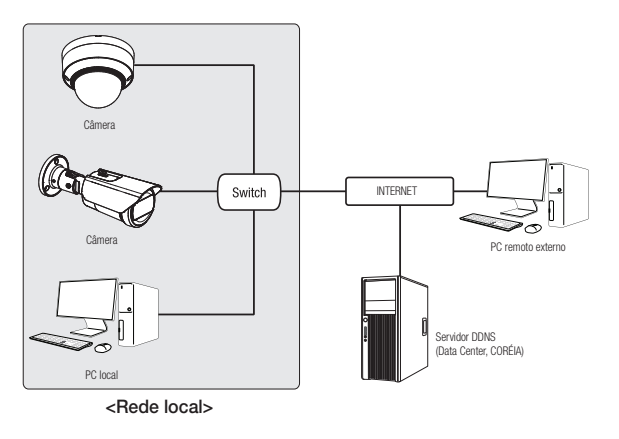

- Um PC remoto em uma Internet externa fora da rede LAN talvez não consiga se conectar à câmera instalada na intranet se o encaminhamento de porta não estiver corretamente configurado ou se um firewall estiver configurado. Neste caso, para resolver o problema, entre em contato com o administrador de rede.
  - Por padrão de fábrica, o endereço IP será atribuído a partir do servidor DHCP automaticamente. Se não houver servidor DHCP disponível, o endereço IP será configurado como 192.168.1.100. Para alterar o endereço IP, use o Device Manager. Para mais detalhes sobre o uso do Device Manager, consulte "Usar o Device Manager". (Página 35)

# CONECTANDO A CÂMERA DIRETAMENTE A UM DHCP COM BASE NO MODEM DSL/CABO

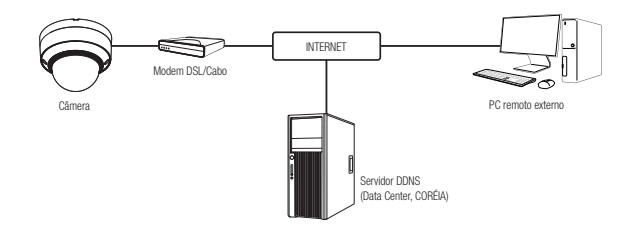

- 1. Conecte o PC do usuário diretamente à câmera de rede.
- Execute o Device Manager e altere o endereço IP da câmera, para que você possa usar o navegador da Web em seu computador desktop para se conectar à câmera.
- 3. Use o navegador da Internet para conectar-se ao visualizador da web.
- 4. Vá para a página [Configurar].
- 5. Vá para [Rede] [DDNS] e defina as configurações do DDNS.
- 6. Mova-se para [Basic] [IP & Porta] e defina o tipo de IP como [DHCP].
- 7. Conecte a câmera, que foi removida do PC, diretamente para o modem.
- 8. Reinicie a câmera.
- Para informação sobre como definir o DDNS, consulte a ajuda online do Visualizador Web.
  - Para informação sobre como definir o formato de IP, consulte a ajuda online do Visualizador Web.

### USAR O DEVICE MANAGER

- O programa Device Manager pode ser baixado no menu <Support> <Online Tool> do site da Hanwha Vision (https://www.HanwhaVision.com).
  - Mais informações sobre o Device Manager podem ser encontradas no menu < Ajuda> da página inicial.

## PESQUISAR A CÂMERA AUTOMATICAMENTE

Se uma câmera estiver conectada à mesma rede do computador em que o Device Manager estiver instalado, você pode encontrar a câmera da rede usando a função de pesquisa.

- 1. Clique em < Search (Pesquisar)>, na página inicial do Device Manager.
- 2. Encontre a câmera na lista.
  - Marque o endereço MAC no adesivo junto à câmera.

#### CONFIGURAR O ENDEREÇO IP

Se você quiser alterar as configurações de rede da câmera, o aviso <Login OK> deve ser exibido em <Status>. Clique em <Authentication (Autenticação)>, na página inicial, para fazer o login.

#### Configurar o IP estático

Insira e configure manualmente o endereço IP e as informações da porta.

- 1. Na lista, clique na câmera para a qual você deseja alterar a configuração de IP.
- Clique em <IP Assign (Atribuição de IP)>, na página inicial do Device Manager.
- 3. Selecione <Assign the following IP address (Atribuir o seguinte endereço IP)>.
  - As informações do IP da câmera serão exibidas conforme definido anteriormente.
- 4. Preencha as categorias relativas a IP e porta.

#### Se não estiver usando um Roteador de banda larga

Peça o valor definido pelo gerenciador de rede para <IP Address (endereço IP)>, <Subnet Mask (máscara de sub-rede> e <gateway)>.

HTTP Port : Usada para acessar a câmera usando o navegador da Internet, definida, por padrão, como 80.

Apply Close

• RTSP Port : Uma porta que controla o streaming em tempo real. O valor inicial é 554.

#### Se estiver usando um Roteador de banda larga

- IP Address : Insira um endereço que esteja no intervalo de IPs fornecido pelo Roteador de banda larga.
   Por ex) 192.168.1.2~254, 192.168.0.2~254, 192.168.XXX.2~254
- Subnet Mask : A <Subnet Mask> do Roteador de banda larga será a <Subnet Mask> da câmera.
- Gateway : O <Local IP Address> do Roteador de banda larga será o <Gateway> da câmera.

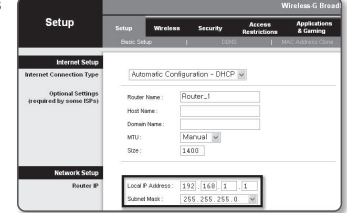

- As configurações podem ser diferentes dependendo do modelo do Roteador de banda larga conectado. Para obter mais informações, consulte o manual do usuário do roteador aplicável.
  - Para obter mais informações sobre o encaminhamento de porta do roteador de banda larga, consulte "Configuração do Avanço da Faixa da Porta (Mapeamento de Porta)". (Página 37)

#### Se o Roteador de banda larga tiver mais de uma câmera conectada

Defina as configurações relacionadas ao IP e as configurações relacionadas à porta de modo distinto entre si. Por ex)

| Categoria                             |                                      | Câmera #1                                     | Câmera #2                                     |  |  |
|---------------------------------------|--------------------------------------|-----------------------------------------------|-----------------------------------------------|--|--|
| Configurações<br>relacionadas ao IP   | IP Address<br>Subnet Mask<br>Gateway | 192.168.1.100<br>255.255.255.0<br>192.168.1.1 | 192.168.1.101<br>255.255.255.0<br>192.168.1.1 |  |  |
| Configurações<br>relacionadas à porta | HTTP Port<br>RTSP Port               | 8080<br>554                                   | 8081<br>555                                   |  |  |

Se a ende

Se a <HTTP Port> estiver configurada para um valor que não seja 80, você terá que fornecer o número de <Port> na barra de endereço do navegador de Internet antes que possa acessar a câmera. Por ex) http://IP address : HTTP Port http://IP 168.1.100.8080

- 5. Clique no botão [Aplicar].
- 6. Se aparecer a mensagem de êxito, clique em [OK].

#### Configurar o IP dinâmico

Obtenha o endereço IP no DHCP

- Exemplo do ambiente de IP dinâmico
- Se um Roteador de banda larga, com câmeras conectadas, estiver designado a um endereço IP pelo Servidor DHCP
- Se estiver conectando a câmera diretamente ao modem usando os protocolos DHCP
- Se os IPs estiverem designados ao servidor DHCP interno através da LAN
- 1. Na lista, clique na câmera para a qual você deseja alterar a configuração de IP.
- Clique em <IP Assign (Atribuição de IP)>, na página inicial do Device Manager.
- 3. Selecione <Obtain an IP address automatically (DHCP) (Obter um endereço IP automaticamente (DHCP))>.
- 4. Clique no botão [Apply (Aplicar)].
- 5. Se aparecer a mensagem de êxito, clique em [OK].

## **REGISTRAR A CÂMERA MANUALMENTE**

Se a câmera não for encontrada por meio da função de pesquisa, ela pode ser registrada remotamente, por meio do preenchimento manual das informações de IP, caso a câmera esteja conectada a uma rede externa.

- Clique em <Add Devices (Adicionar dispositivos)>

   «Manually Add Device (Adicionar dispositivos manualmente)>, na página inicial do Device Manager.
- 2. Defina o intervalo do endereço IP pesquisado.
- Selecione o <Model Name (nome do modelo)> da câmera que deseja registrar, e preencha as informações de porta HTTP, ID e senha.
- 4. Clique no botão [Register (Registrar)].
- 5. Confirme se a câmera está registrada.
  - Marque o endereço MAC no adesivo junto à câmera.

| Assign the fall | rwing IP address    | MAC Address | 00:09:10:55:00:92 |
|-----------------|---------------------|-------------|-------------------|
| PAddress:       | 132 . 168 . 0 . 31  | HTTP Port : | 80                |
| Subriet mask:   | 255 . 255 . 255 . 0 | WPPort      | 4520              |
| Gateway:        | 192 . 160 . 0 . 1   | RTSP Port   | \$54              |
| DNS1:           | 168 - 126 - 63 - 1  |             |                   |
| DNS2 I          | 168 . 126 . 63 . 2  |             |                   |

## CONFIGURAR IP AUTOMATICAMENTE

- 1. Na lista, clique na câmera para a qual você deseja configurar automaticamente o IP.
- 2. Clique em < + >, na página inicial do Device Manager.
  - O menu Configuração do equipamento é exibido.
- 3. No menu, clique em <Auto IP Configure (Configurar IP automático)>.
- 4. Clique no botão [Close (Fechar)].

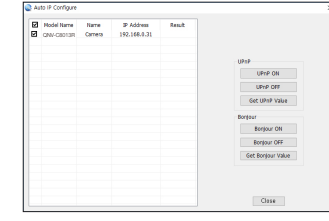

| Model Name      | Hanwha Nets | eork Camera/Enc | oder ~ |  |
|-----------------|-------------|-----------------|--------|--|
| IP Address Rang |             |                 |        |  |
| Start           |             |                 |        |  |
| End             |             |                 |        |  |
| HTTP Port       | 80          |                 |        |  |
| Device Port     | 4520        |                 |        |  |
| D               |             |                 |        |  |
| Pastword        |             |                 |        |  |
|                 |             |                 |        |  |
| Import CSV      | Advance     | Register        | Close  |  |
|                 |             |                 |        |  |

# CONFIGURAÇÃO DO AVANÇO DA FAIXA DA PORTA (MAPEAMENTO DE PORTA)

Se você instalou um Roteador de banda larga com uma câmera conectada, será necessário configurar o avanço da faixa da porta no Roteador de banda larga para que um PC remoto possa acessar a câmera em seu interior.

#### Avanço manual da faixa da porta

 A partir do menu Setup do Roteador de banda larga, selecione <Applications & Gaming> - <Port Range Forward>.

Para configurar o avanço da faixa da porta para um Roteador de banda larga de terceiros, consulte o guia do usuário desse Roteador de banda larga.

 Selecione <TCP> e <UDP Port> para cada câmera conectada ao Roteador de banda larga.
 O número de cada porta a ser configurada ao router de IP deve ser definida de acordo com o número de porta designado em <Configurar> - <Basic> - <IP & Porta> no visualizador da web da câmera.

|                    |              |                  |    |           | Wireler | <del>98</del> -G       | Broadbar  | 1d Rou     | ter with                 |  |
|--------------------|--------------|------------------|----|-----------|---------|------------------------|-----------|------------|--------------------------|--|
| Gaming             | Setup        | Setup Wireless S |    | Secur     | ny .    | Access<br>Restrictions |           | Apg<br>& G | Applications<br>& Gaming |  |
|                    | Port Range F | orward           | 1  | Port Trig | gering  | 1                      | GMZ       | 00         | 6                        |  |
| Pert Range Forward |              |                  |    |           |         |                        |           |            |                          |  |
|                    |              |                  |    | Por       | t Range |                        |           |            |                          |  |
|                    | Application  | Star             | t  | End       | Prote   | icel                   | IP Add    | ress       | Inable                   |  |
|                    |              | D                | to | 0         | Both    | ۷                      | 192.168.1 | . 0        |                          |  |
|                    | 27521        | 3000             | to | 3000      | Both    | ۷                      | 192.168.1 | 100        | ×.                       |  |
|                    | 29579        | 3001             | to | 3001      | Both    | v                      | 192.168.1 | 101        | 7                        |  |
|                    | VSP 1        | 4.520            | to | 4.520     | Both    | ۷                      | 192.160.1 | 100        | ¥.                       |  |
|                    | VMP2         | 4521             | to | 4521      | Both    | ۷                      | 192.168.1 | 101        | ×.                       |  |
|                    | WED 1        | 8080             | to | 8080      | Both    | ۷                      | 192.168.1 | 100        | ¥                        |  |
|                    | 9882         | 8081             | to | 8081      | Both    | ۷                      | 192.168.1 | 101        | V                        |  |
|                    |              | 0                | to | 0         | Both    | ¥                      | 192.165.1 | 0          |                          |  |
|                    |              | D                | to | D         | Both    | ۷                      | 192.168.1 | 0          |                          |  |
|                    |              | 0                | to | 0         | Both    | ۷                      | 192.168.1 | 0          |                          |  |
|                    |              |                  |    |           |         |                        |           |            |                          |  |
|                    |              |                  |    |           | Save    | Sett                   | inas (    | ancel      | Changes                  |  |

- Quando concluído, clique em [Save Settings]. Suas configurações serão salvas.
- A configuração de encaminhamento de porta é um exemplo de configuração do roteador de IP CISCO.
  - As configurações podem ser diferentes dependendo do modelo do Roteador de banda larga conectado.
     Para obter mais informações, consulte o manual do usuário do roteador aplicável.

#### Configurando o avanço da faixa da porta para várias câmeras de rede

- Você pode definir uma regra de encaminhamento de porta no Roteador de banda larga por meio da página de configuração do mesmo na Web.
- Um usuário pode alterar cada porta usando a tela de configuração da câmera.

Quando a Câmera1 e Câmera2 estiverem conectadas a um roteador :

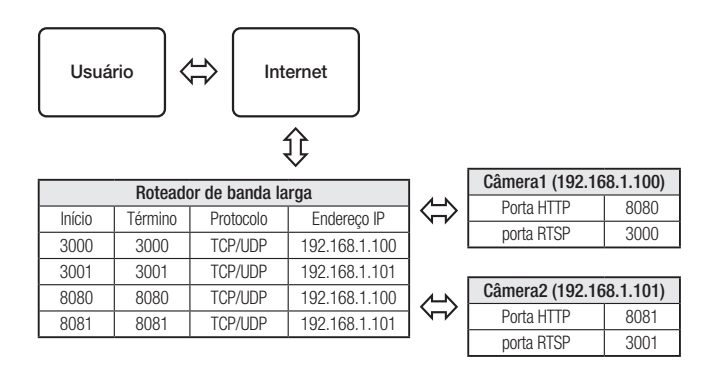

O encaminhamento de porta pode ser feito sem configuração adicional do roteador caso o roteador ofereça suporte à função UPnP (Universal Plug and Play).

Após ligar a rede da câmera, selecione a caixa de seleção do menu <**Conexão rápida**> em <**DDNS**> em "**Configurações** -> Rede -> DDNS".

## CONECTANDO À CÂMERA A PARTIR DE UM PC LOCAL COMPARTILHADO

- 1. Execute o Device Manager. Ele procurará pelas câmeras conectadas e exibirá uma lista delas.
- Clique duas vezes em uma câmera para acessá-la.
   O navegador da Internet inicia e se conecta à câmera.

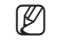

Você também pode acessar a câmera de modo que você digita o endereço IP da câmera encontrada na barra de endereços do navegador da Internet.

# CONECTANDO À CÂMERA A PARTIR DE UM PC REMOTO POR MEIO DA INTERNET

Em um computador remoto fora do cluster de rede do roteador de banda larga, os usuários podem acessar câmeras com a rede do roteador de banda larga, por meio da URL de DDNS dinâmico da câmera.

- 1. Antes de acessar uma câmera na rede do Roteador de banda larga, você deve ter configurado o avanço de faixa de porta para o Roteador de banda larga.
- No PC remoto, ative o navegador da Internet e digite o endereço de URL DDNS da câmera ou o endereço IP do Roteador de banda larga na barra de endereço. Por ex) http://ddns.hanwha-security.com/ID
- Para usar o DDNS, cadastre-se na página do DDNS (http://ddns.hanwha-security.com) e registre o produto em [Meu DDNS dinâmico]>[Registrar produto].

## CONECTANDO À CÂMERA

#### Normalmente, você

- 1. Inicia o navegador da Internet.
- Digita o endereço IP da câmera na barra de endereço. Por ex) 

   Endereço IP (IPv4) : 192.168.1.100 → http://192.168.1.100
  - A caixa de diálogo Login deverá aparecer.
  - Endereço IP (IPv6) : 2001:230:abcd: ffff:0000:0000:ffff:1111
  - → http://[2001:230:abcd:fff:0000:0000:fff:1111] A caixa de diálogo Login deverá aparecer.

| + → C ON | ot secure 192.168.1.100/wmf/index.html#/login                                 | * <del>0</del> | 1 |
|----------|-------------------------------------------------------------------------------|----------------|---|
| II Apps  | Sign in<br>Hagi/1922/264.3302<br>Warranzee<br>Uservanee<br>Figure Sign Canadi |                |   |
|          |                                                                               |                |   |

#### Se a porta HTTP for diferente de 80

#### 1. Inicia o navegador da Internet.

- Digita o endereço IP e o número da porta HTTP da câmera na barra de endereço. Por ex) Endereço IP : 192.168.1.100:Número da porta HTTP(8080)
  - → http://192.168.1.100:8080 A caixa de diálogo Login deverá aparecer.

#### Usando URL

- 1. Inicia o navegador da Internet.
- Digita o URL DDNS da câmera na barra de endereço. Por ex) Endereço URL : http://ddns.hanwha-security.com/ID do produto

   A caixa de diálogo Login deverá aparecer.

A conexão de rede é apenas desativada no ambiente LAN.

#### Conectar via UPnP

- 1. Execute o cliente ou sistema operativo no suporte do protocolo UPnP.
- 2. Clique no nome da câmera para pesquisa.
  - No sistema operativo Windows, clique no nome da câmera pesquisado a partir do menu de rede.
  - É exibida a janela de login.

### Conectar via Bonjour

- 1. Execute o cliente ou sistema operativo no suporte do protocolo Bonjour.
- 2. Clique no nome da câmera para pesquisa. No sistema operativo Mac, clique no nome da câmera pesquisado a partir da aba Bonjour de Safari.
  - É exibida a janela de login.

#### Para verificar o endereço DDNS

Se a câmera estiver conectada diretamente a um modem de cabo com base DHCP ou modem DSL, o endereço IP irá mudar de cada vez que tenta conectar ao ISP (a empresa à qual você aderiu). Se esse for o caso, você não será informado do endereço IP alterado por DDNS.

Uma vez que você registrar um dispositivo baseado em IP dinâmico com o servidor DDNS, poderá facilmente verificar o IP alterado quando tentar acessar o dispositivo.

Para registrar o seu dispositivo no servidor <**DDNS**>, visite http://ddns.hanwha-security.com e registre o dispositivo primeiro; em seguida, configure <**Rede**> - <**DDNS**> do Visualizador da Web para <**DDNS**> e forneça o <**ID do produto**>usado no registro do DDNS.

## CONFIGURAÇÃO DE SENHA

Quando você acessar o produto pela primeira vez, você deve registrar o logon e senha.

Para uma nova senha com 8 a 9 caracteres, você deve usar pelo menos 3 letras maiúsculas/minúsculas, números e caracteres especiais. Para uma senha com 10 caracteres ou mais, você deve usar pelo menos 2 dos tipos mencionados. (suporta até 64 caracteres)

| New password                                                                 |                                                                                                    |
|------------------------------------------------------------------------------|----------------------------------------------------------------------------------------------------|
| Confirm new password                                                         |                                                                                                    |
| If the paraward is 8 to 9 c<br>English uppercase letters<br>64 characters )  | haracters long, if must include at least 3 of the following character types:<br>English lowercase letters, numbers, and special characters. ( support up to |
| <ul> <li>If the password is 10 char<br/>English uppercase letters</li> </ul> | acters or longer, it must include at least 2 of the following character types:<br>English lowercase letters, numbers, and special characters.               |
| · ID may not be used as pa                                                   | sowerd. The password and ID cannot be identical.                                                                                                    |
| · The following special char                                                 | tacters can be used: ~1@#\$%/&*()++())(~*++,7/                                                                                                    |
| · You may not use more that                                                  | en 4 consecutive characters. (example: 1234, abcd, etc.)                                                                                                    |
| <ul> <li>You may not use the care</li> </ul>                                 | a character & or more times consecutively (example IBI 1111 need atr.)                                                                                      |

- Caracteres especiais são permitidos. : ~`!@#\$%^&\*()\_-+={}[]|\;:'"<>.,?/
- Não é possível usar espaço na senha
- Para maior segurança, não recomendamos repetir nas suas senhas os mesmos caracteres ou entradas consecutivas no teclado.
- Se perdeu a sua senha, pode pressionar o botão [RESET] para reinicializar o produto. Por isso, não perca sua senha, usando o um bloco notas ou memorizando-a.

### LOGIN

Sempre que você acessar a câmera, a janela de logon é exibida. Insira o ID do usuário e a senha para acessar a câmera.

- Digite "admin" na caixa de entrada <User name>. O ID do administrador, "admin", pode ser alterado no Web Viewer.
- 2. Digite a senha no campo de entrada < Password>.
- 3. Clique em [Sign in].

Se você efetuou login com sucesso, verá a tela do Visualizador ao vivo.

| Sign in                      |                                  |             |         |        |
|------------------------------|----------------------------------|-------------|---------|--------|
| http://192.10<br>Your connec | 58.1.100<br>tion to this site is | not private |         |        |
| Username                     | 1                                |             |         |        |
| Password                     |                                  |             |         |        |
|                              |                                  |             | Sign in | Cancel |

- Quando você acessa o visualizador da câmera web, preste atenção especial à segurança, verificando se os dados de imagem estão criptografados.
- Você experimentará a melhor qualidade de vídeo se o tamanho da tela estiver em 100%. A redução da proporção pode cortar a imagem nas margens.

## CONFIGURAÇÃO DA VISUALIZAÇÃO ON-LINE DA CÂMERA

- 1. Clique no ícone [Configuração ( 🏟 )].
- 2. A janela de Configurações é exibida.
- Você pode configurar as definições das informações básicas, vídeo, áudio, rede, evento, análise e sistema da câmera através da rede.
- 4. Clique em < Ajuda ( ③ )> para visualizar as descrições detalhadas de cada função.

## SOLUÇÃO DE PROBLEMAS

| PROBLEMA                                                                                                    | SOLUÇÃO                                                                                                    | PROBLEMA                                                                                                    | SOLUÇÃO                                                                                                    |  |  |
|----------------------------------------------------------------------------------------------------|----------------------------------------------------------------------------------------------------|----------------------------------------------------------------------------------------------------|----------------------------------------------------------------------------------------------------|--|--|
| Quando um usuário do Windows 10<br>acessa o visualizador web através<br>do Chrome ou Firefox, o volume<br>do cam do microficas os obros | <ul> <li>Isso é o que acontece quando o driver do microfone é configurado para o driver Realtek.<br/>Instale o dispositivo Áudio de Alta Definição (Driver Padrão do Windows) ou o driver de<br/>terrarian como o driver de microfono.</li> </ul>                                 | A voz não é gravada mesmo que as<br>configurações de entrada de áudio<br>estejam definidas.                                                                      | Você deve ativar a caixa de seleção <entrada áudio=""> em <basic> - <perfil de="" vídeo="">.</perfil></basic></entrada>                                                                                                    |  |  |
| periodicamente.                                                                                                    |                                                                                                    | 0 <detecção de="" movim.=""> do</detecção>                                                                                                    | Verifique as configurações na seguinte seqüência:                                                                                                    |  |  |
| Quais são as especificações para<br>arquivos WAVE necessárias para<br>reproduzir áudio no momento de um<br>evento?                      | <ul> <li>Recomenda-se uma taxa de amostragem de 48.000 KHz ou menos.</li> <li>Para bits por amostra (bps), recomenda-se até 8/16 bits.</li> <li>Somente o formato de codificação PCM é compatível.</li> </ul>                                                                     | <análises> é definido como <ativar>,<br/>mas não me chega nenhuma<br/>notificação por e-mail, mesmo<br/>quando ocorreu um evento de análise.</ativar></análises> | <ul> <li>A. Verifique <data e="" horário="">.</data></li> <li>B. A <detecção de="" movim.=""> deve ser configurada para <ativar>.</ativar></detecção></li> <li>C. Verifique se a opção de <e-mail> do menu de <configuração de="" evento=""> está marcada como Usar.</configuração></e-mail></li> </ul>                               |  |  |
| Não é exibido nenhum vídeo ao<br>acessar o visualizador web com plug-                                                                   | <ul> <li>Na janela pop-up de autenticação exibida quando acessa inicialmente a https, clique em<br/>"Ver Certificado de Autenticação" e selecione a caixa de seleção "Confiar sempre ao ligar<br/>ao IP do visualizador da web escolhido".</li> </ul>                             | Nenhum sinal é encontrado na porta<br>de saída de alarme mesmo quando<br>um evento de análise inteligente de<br>vídeo é gerado.                                  | Verifique as configurações da porta de saída de alarme.                                                                                                    |  |  |
| in gratuito no navegador Safari via<br>HTTPS.                                                                                           | <ul> <li>Se o visualizador web continuar falhando ao exibir um video depois de você selecionar<br/>"Seguinte" na janela de mensagem em baixo, pressione a tecla Command + Q para sair do<br/>navegador Safari, acesse de novo e siga os procedimentos referidos acima.</li> </ul> | Não é possível gravar no cartão Micro<br>SD.                                                                                                    | <ul> <li>Verifique se o cartão de memória está defeituoso.</li> <li>Ao substituir o cartão Micro SD, isso deve ser feito com o produto desconectado da fonte</li> </ul>                                                                                                    |  |  |
| Não consigo acessar a câmera de um                                                                                                    | Verifique se as configurações de rede da câmera são apropriadas.                                                                                                    |                                                                                                    |                                                                                                    |  |  |
|                                                                                                    | Verifique se todos os cabos de rede toram conectados corretamente.     Se foi conectada usando DHCP, verifique se a câmera consegue obter os endereços IP     dinâmicos sem qualquer problema                                                                                     | O cartão Micro SD está inserido,<br>mas a câmera não está funcionando                                                                                            | <ul> <li>Verinique se o cartad micro so esta insertido na direção conteta. A operação do cartad micro<br/>SD formatado por outros dispositivos não é garantida com esta câmera.</li> <li>Formata o cartão Micro SD excampto polo monu </li> </ul>                                                                                     |  |  |
| navogador da nos.                                                                                                    | <ul> <li>Se a câmera estiver conectada a um Roteador de banda larga, verifique se o</li> </ul>                                                                                                    | corretamente.                                                                                                    | Armazenamento>.                                                                                                    |  |  |
|                                                                                                    | encaminhamento da porta está corretamente configurado.                                                                                                    | Uma ID registrada com o NAS.                                                                                                    | <ul> <li>Confirma se as informações registradas em NAS estão corretas.</li> </ul>                                                                                                    |  |  |
| O visualizador foi desconectado                                                                                                    | <ul> <li>Os visualizadores conectados são desconectados após qualquer alteração na câmera ou<br/>nas configurações de rede.</li> </ul>                                                                                                    |                                                                                                    | Confirmo que o ordereco IP de NAS é vélido                                                                                                    |  |  |
| durante o monitoramento.                                                                                                    | <ul> <li>Verifique todas as conexões da rede.</li> </ul>                                                                                                    |                                                                                                    | Confirme que o El/senha do NAS é válido.                                                                                                    |  |  |
| A câmera conectada à rede não<br>é detectada no programa Device                                                                         | Desative as configurações de firewall em seu PC e pesquise a câmera novamente.                                                                                                    |                                                                                                    | <ul> <li>Confirme que pode acessar à pasta designada como pasta básica usando a ID do<br/>dispositivo NAS.</li> </ul>                                                                                                    |  |  |
| Manager.                                                                                                    |                                                                                                    |                                                                                                    | Confirme que os itens SMB/CIFS ide NAS não estão marcados.                                                                                                    |  |  |
| Sobreposição de imagens.                                                                                                    | <ul> <li>Verifique se duas ou mais câmeras estão configuradas para um único endereço de<br/>multicast em vez de diferentes endereços. Se um único endereço for usado para várias<br/>câmeras, as imagens poderão ficar sobrepostas.</li> </ul>                                    | Faz o relatorio da falha de<br>configuração de NAS.                                                                                                    | <ul> <li>Confirme que o endereço IP de NAS e o endereço IP da câmera estão no mesmo formato.</li> <li>Exemplo) o valor inicial de NAS e da máscara de subrede da câmera é 255.255.255.0.</li> <li>Se o endereço IP for 192.168.20.32 então o endereço IP de NAS deve estar no intervalo entre 192.168.20.1~192.168.20.255.</li> </ul> |  |  |
| Nenhuma imagem é exibida.                                                                                                    | <ul> <li>Se o método de transmissão estiver configurado para multicast, verifique se há um<br/>roteador que ofereça suporte para multicast na rede local à qual a câmera está conectada.</li> </ul>                                                                               |                                                                                                    | <ul> <li>Verifique se tentou acessar como outros usuário sem formatar a pasta básica salva ou<br/>usada.</li> </ul>                                                                                                    |  |  |
|                                                                                                    |                                                                                                    |                                                                                                    | Confirme que usou o equipamento NAS recomendado.                                                                                                    |  |  |

APÊNDICE

# F©(€

Este equipamento foi testado e constatado como atendendo os limites para um dispositivo digital Classe A, de acordo com a seção 15 das Regras FCC. Estes limites se destinam a formecer uma proteção razoável contra interferência prejudicial quando o equipamento for operado em uma ambiente comercial. Este equipamento gera, utiliza e pode irradiar energia de radiofreqüência e, se não instalado e utilizado de acordo com o manual de instruções poderá causar interferência prejudicial às comunicações de rádio. A operação deste equipamento em uma área residencial irá provavelmente causar interferência prejudicial e neste caso o usuário será solicitado a corrigir a interferência às suas próprias expensas.

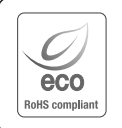

A Hanwha Vision respeita e preserva o meio ambiente em todos os estágios de produção e toma várias medidas para oferecer aos clientes aparelhos mais ecológicos.

A marca Eco representa a determinação da Hanwha Vision em criar aparelhos ecológicos e indica que o aparelho satisfaz a diretriz RoHS da União Européia.

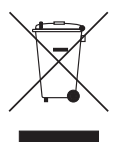

#### Eliminação correta deste produto (Lixo de equipamentos elétricos e eletrônicos)

(Aplicável na União Européia e em outros países europeus com sistemas de coleta seletiva.)

A presença desta marca no produto ou na respectiva literatura indica que ele não deve ser eliminado com outros resíduos domésticos no fim da sua vida útil. Para evitar possíveis danos ao ambiente ou à saúde causados pela eliminação não controlada de lixo, separe-o de outros tipos de lixo e recicle-o de forma adequada para promover a reutilização sustentável de recursos materiais.

Os usuários domésticos devem entrar em contato com o comerciante do qual adquiriram este produto, ou com o órgão governamental local, para obter detalhes e explicações sobre como garantir que este produto seja reciclado de modo seguro.

Os usuários comerciais devem entrar em contato com os respectivos fornecedores e verificar os termos e condições do contrato de compra. O produto não pode ser misturado a outros lixos comerciais para eliminação.

# X

#### Eliminação correcta das baterias existentes neste produto

(Aplicável na União Europeia e noutros países europeus com sistemas de recolha de baterias separados.)

Esta marca, apresentada na bateria, manual ou embalagem, indica que as baterias existentes neste produto não devem ser eliminadas juntamente com os residuos domésticos indiferenciados no final do seu periodo de vida útil. Onde existentes, os simbolos químicos Hg, Cd ou Pb indicam que a bateria contém mercúrio, cádmio ou chumbo acima dos níveis de referência indicados na Directiva CE 2006/66. Se as baterias não forem correctamente eliminadas, estas substâncias poderão ser prejudiciais para a saúde humana ou para o meio ambiente. Para proteger os recursos naturais e promover a reutilização dos materiais, separe as baterias dos outros tipos de resíduos e recicle-as através do sistema gratuito de recolha local de baterias.

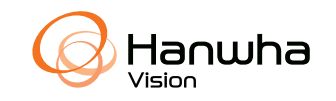